Інструкція Зексплуатації 3D-принтера ТМ "NEOR"

NECR

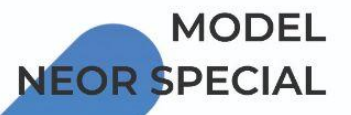

# ЗМІСТ

| 1. | Застереження та вказівки з техніки безпеки                        | 3  |
|----|-------------------------------------------------------------------|----|
| 2. | Обслуговування клієнтів                                           | 4  |
| 3. | Вступ                                                             | 4  |
| 4. | Характеристики                                                    | 4  |
| 5. | Про функції                                                       | 5  |
|    | 5.1. Сумісні витратні матеріали                                   | 5  |
|    | 5.2. Попередній перегляд зображень                                | 5  |
|    | 5.3. Смарт функція                                                | 5  |
| 6. | Вміст упаковки                                                    | 6  |
| 7. | Огляд продукту                                                    | 7  |
| 8. | Інтерфейс системи                                                 | 7  |
|    | 8.1. Робота з інтерфейсом                                         | 7  |
|    | 8.2. Головний інтерфейс                                           | 8  |
|    | 8.3. Вибрати файл для друку                                       | 8  |
|    | 8.4. Інтерфейс друку                                              | 9  |
|    | 8.5. Інтерфейс налаштувань                                        | 12 |
|    | 8.5.1. Мова                                                       | 12 |
|    | 8.5.2. Інформація про апарат                                      | 13 |
|    | 8.5.3. Оновлення                                                  | 13 |
|    | 8.5.4. Публікація                                                 | 13 |
|    | 8.5.5. Датчик біттів                                              | 14 |
|    | 8.5.6. Параметри                                                  | 14 |
|    | 8.6. Інтерфейс обслуговування                                     | 15 |
|    | 8.6.1. Подача матеріалу                                           | 15 |
|    | 8.6.2. Втягування матеріалу                                       | 16 |
|    | 8.6.3. Підігрівання                                               | 16 |
|    | 8.6.4. Стартовий режим                                            | 16 |
|    | 8.6.5. Рівень полотна                                             | 17 |
|    | 8.6.6. Z-зсув                                                     | 17 |
|    | 8.6.7. Висота зближення                                           | 18 |
|    | 8.7. Довідкова система                                            | 18 |
| 9. | Програмне забезпечення для нарізки wiibuilder                     | 19 |
|    | 9.1. Установка                                                    | 19 |
|    | 9.2. Wiibuilder налаштування                                      | 21 |
|    | 9.3. Вкладка швидкість                                            | 26 |
|    | 9.4. Вкладка заповнення                                           | 27 |
|    | 9.5. Вкладка підтримка                                            | 28 |
|    | 9.6. Вкладка адгезії монтажної панелі                             | 29 |
|    | 9.7. Вкладка втягування                                           | 30 |
|    | 9.8. Вкладка матеріал                                             | 31 |
|    | 9.9. Вкладка переміщення                                          | 31 |
|    | 9.10. Вкладка апарат                                              | 32 |
|    | 9.11. Вкладка ширина рядка                                        | 32 |
|    | 9.12. Подвійна екструзійна панель                                 | 33 |
|    | 9.13. Вкладка запобігання деформації                              | 34 |
|    | 9.14. Вкладка шов                                                 | 34 |
|    | 9.15. Інші вкладки                                                | 35 |
| 10 | Э. Таблиця скорочень відображенної інформації на дисплеї принтера | 36 |

## 1. ЗАСТЕРЕЖЕННЯ ТА ВКАЗІВКИ З ТЕХНІКИ БЕЗПЕКИ

Будь ласка, прочитайте цей посібник повністю перед використанням цього пристрою, звернувши особливу увагу на ці попередження та вказівки з техніки безпеки. Зберігайте цей посібник у безпечному місці для подальшого використання.

- Не доторкайтеся до внутрішніх частин принтера під час роботи.
- Завжди дайте принтеру та ниткам філаменту охолонути.
- Вживайте заходів, щоб не торкатися гарячих частин, включаючи теплові блоки, сопло екструдера, робочу платформу та нитки філамента.
- Під час експлуатації або ремонту не надягайте рукавички, щоб уникнути заплутування.
- Зберігайте принтер і всі аксесуари в недоступному для дітей місці.
- Не застосовуйте силу та не рвіть нічого під час розпакування та налаштування. Це може призвести до пошкодження принтера та/або його аксесуарів.
- Перед ремонтом або обслуговуванням переконайтеся, що принтер вимкнений і відключений від джерела живлення.
- Не встановлюйте цей пристрій на нестійкій поверхні, де він може впасти і спричинити травми або пошкодити інше обладнання.
- Не піддавайте виріб надмірним навантаженням, ударам або коливанням температури чи вологості.
- Цей пристрій призначений для використання лише в приміщенні.
- Не піддавайте пристрій впливу води або вологи будь-якого виду. Не ставте напої або інші ємності з рідиною на пристрій або поблизу нього. Якщо рідина потрапила всередину пристрою або на нього, негайно відключіть його від розетки і дайте йому повністю висохнути, перш ніж знову вмикати живлення.
- Не торкайтеся пристрою, шнура живлення або будь-яких інших підключених кабелів мокрими руками.
- Перед початком роботи перевірте пристрій та шнур живлення на наявність пошкоджень. Не використовуйте пристрій, якщо шнур має пошкодження.
- Перш ніж вмикати пристрій в розетку, переконайтеся, що розетка розрахована не необхідну потужність, яка необхідна пристрою.
- Для безпечної роботи з пристроєм використовуйте шнур живлення із контактом заземлення. Переконайтеся, що розетка живлення має належне заземлення. Не модифікуйте вилку і не використовуйте "обхідний" штекер для обходу заземлення.
- Від'єднуйте цей пристрій від джерела живлення, коли він не використовується.
- Вживайте заходів для запобігання пошкодженню шнура живлення. Не допускайте його залому, перетискання, перекручування або заплутування з іншими шнурами.
- Переконайтеся, що шнур живлення не становить небезпеки спотикання.
- Ніколи не відключайте пристрій від мережі, тягнучи за шнур живлення. Завжди тримайтеся за головку роз'єму або корпус адаптера.
- Використовуйте тільки в добре провітрюваному приміщенні. Не використовуйте в тісних, обмежених просторах.
- При використанні скребка для зняття моделі дотримуйтесь обережності. Ніколи не спрямовуйте скребок на пальці або тіло.

- Принтер призначений для роботи при температурі навколишнього середовища в діапазоні від +41 °F (+5°C) до +104 °F (+40°C). Робота за межами цих обмежень може призвести до неякісного друку.
- Під час чищення або шліфування надрукованих моделей використовуйте засоби захисту очей, щоб уникнути потрапляння дрібних частинок в очі.

### 2. ОБСЛУГОВУВАННЯ КЛІЄНТІВ

Відділ обслуговування NEOR прагне забезпечити якісний сервіс, щоб Ваша покупка та доставка були ідеальними. Якщо у вас є будь-які проблеми із замовленням або з самим товаром, будь ласка, одразу дайте нам про це знати!

Ви можете звернутися до представника нашої технічної служби, написавши своє звернення з описом проблеми на нашу пошту **service@neor.ua** 

#### 3. ВСТУП

Цей принтер використовує метод друку FDM. Він має металеву раму, робочу платформу з підігрівом, підтримує автоматичне вирівнювання, оснащений 4,3-дюймовим сенсорним екраном, знімною робочою пластиною з підігрівом.

#### 4. ХАРАКТЕРИСТИКИ

| Максимальна площа друку         | 300 х 300 х 400 мм                      |
|---------------------------------|-----------------------------------------|
| Діаметр нитки                   | 1.75 мм                                 |
| Діаметр сопла                   | 0.4 мм                                  |
| Товщина шару                    | 0.1~0.4 мм                              |
| Максимальна температура сопла   | 295°C                                   |
| Швидкість друку                 | 30 ~ 150 мм/с                           |
| Сенсорний екран                 | 4.3"                                    |
| Точність позиціонування         | Вісь Х, Ү : 0.011 мм, вісь Ζ: 0.0025 мм |
| Підтримувані типи матеріалів    | PLA, PLA +, ABS,TPU, PC, PETG, Nylon    |
| Підтримуване ПЗ                 | WiiBuilder/Cura                         |
| Підтримувані формати файлів     | .STL, .g-code, .OBJ                     |
| Інтерфейс друку                 | Карта пам'яті, USB                      |
| Підтримувані операційні системи | Microsoft® Windows®                     |
| Максимальна потужність          | 360 Вт                                  |
| АС Адаптер живлення             | ~220 В , 50 Гц                          |
| Розміри                         | 508 х 575 х 655 мм                      |

# 5. ПРО ФУНКЦІЇ

## 5.1. СУМІСНІ ВИТРАТНІ МАТЕРІАЛИ

| Теплова перерва  |                 |          |               |  |  |
|------------------|-----------------|----------|---------------|--|--|
| Туре             | Stainless steel | Teflon   | Titanium pipe |  |  |
| High temperature | Smoothly        | <240°C   | Smoothly      |  |  |
| Low temperature  | Easily shocked  | Smoothly | Smoothly      |  |  |

| Сопло         |                |                  |  |  |
|---------------|----------------|------------------|--|--|
| Туре          | Brass nozzle   | Die steel nozzle |  |  |
| Hardness      | Bottom         | Tall             |  |  |
| Ordinary      | Smoothly       | Smoothly         |  |  |
| Hard material | Not applicable | Smoothly         |  |  |
| Carbon fiber  | Not applicable | Smoothly         |  |  |

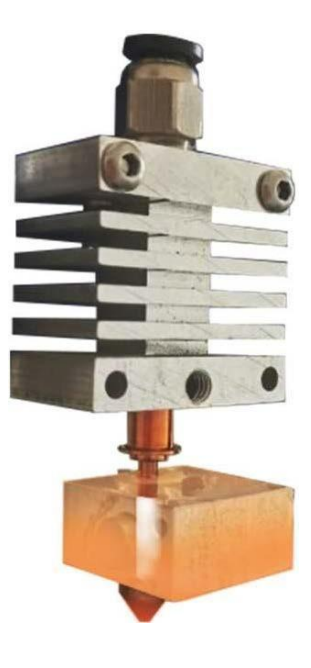

## 5.2. ПОПЕРЕДНІЙ ПЕРЕГЛЯД ЗОБРАЖЕНЬ

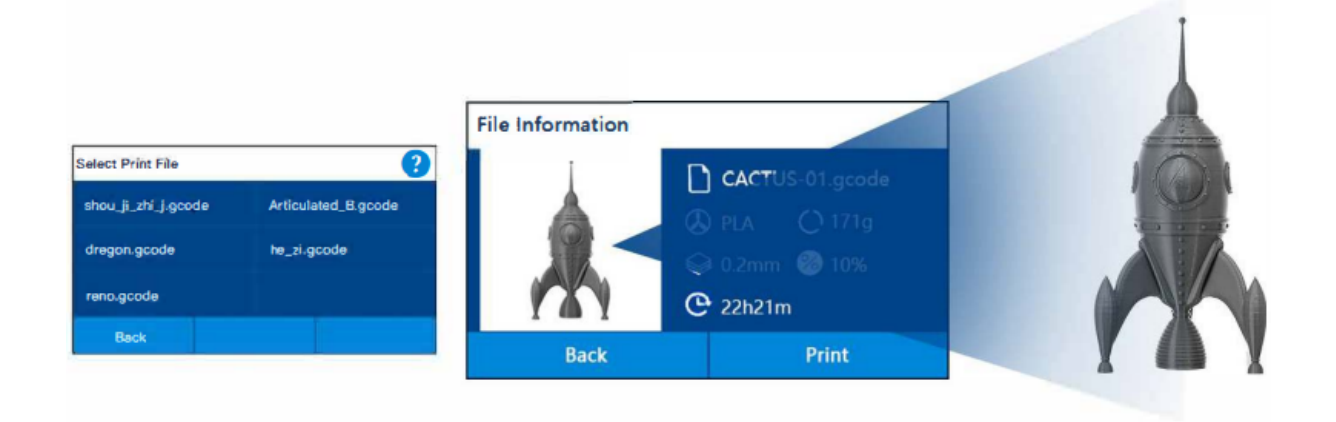

#### 5.3. СМАРТ ФУНКЦІЯ

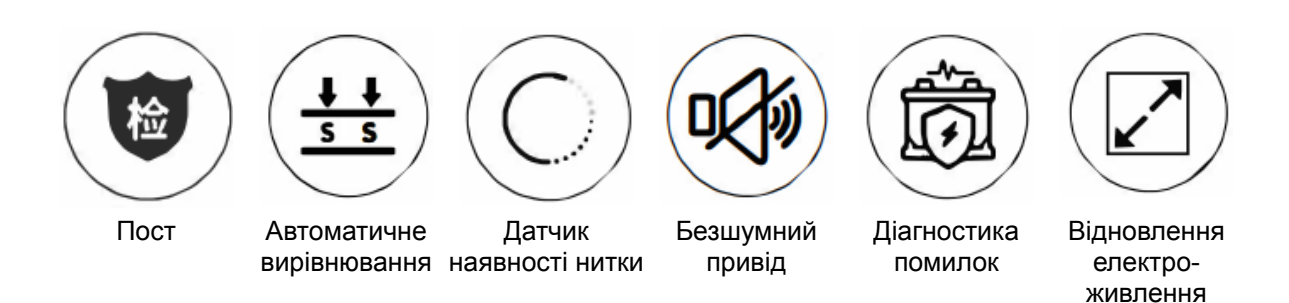

#### 6. ВМІСТ УПАКОВКИ

Будь ласка, перевірте вміст упаковки, щоб переконатися, що у вас є всі елементи, перераховані нижче. Якщо щось відсутнє або пошкоджене, будь ласка, зв'яжіться з відділом обслуговування клієнтів NEOR для заміни.

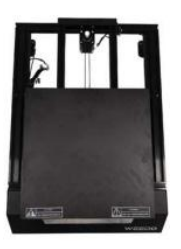

1х рамна основа

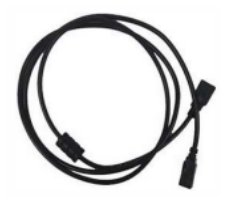

1x USB кабель

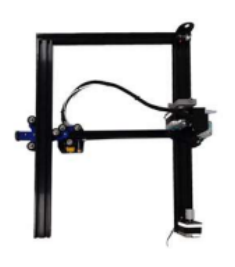

1х Z/X портал у зборі

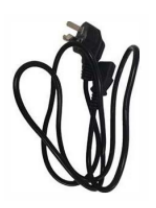

1х Шнур живлення

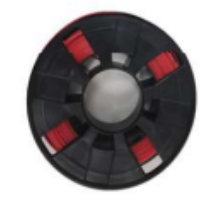

1х 200г волокно

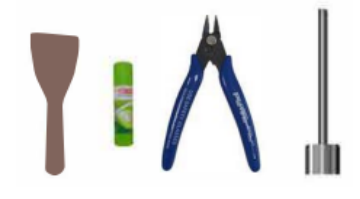

- 1х Скріпки
- 1х Клейовий стікер
- 1х Металевий скребок
- 1х Тефлоновий з'єднувач

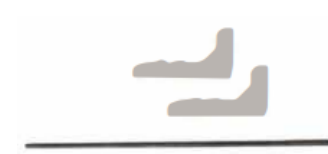

2x 3D друкований блок позиціонування 1х Свинцевий гвинт з пластиковою втулкою

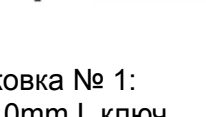

Упаковка № 1: 1x 4.0mm L ключ 4х М5\*25 гвинт

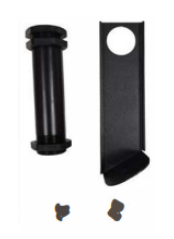

Упаковка №3: 1х Основа тримача 1х Рулон ниток 2х М4 \*8 Гвинт 2х Т-гайка

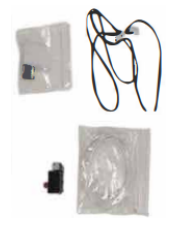

Упаковка №4: 1х картка TF, Зчитувач 1х Датчик кінцевого упору Ү 1х 2мм L-образний ключ 1х Y кабель кінцевого упору 1х 1,5 мм L-образний ключ 1х термістор

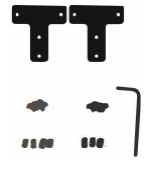

Упаковка № 2 2х Т-подібний металевий лист 8х М4\*8 Гвинт 8х Т-гайка 1х 2,5 мм Lобразний ключ

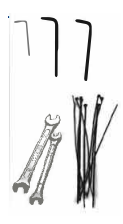

Упаковка №5: 10х кабельних стяжок 1х 3 мм L-образний ключ 1х 5.5-7 Ключ 1x 8-I0 Ключ

## 7. ОГЛЯД ПРОДУКТУ

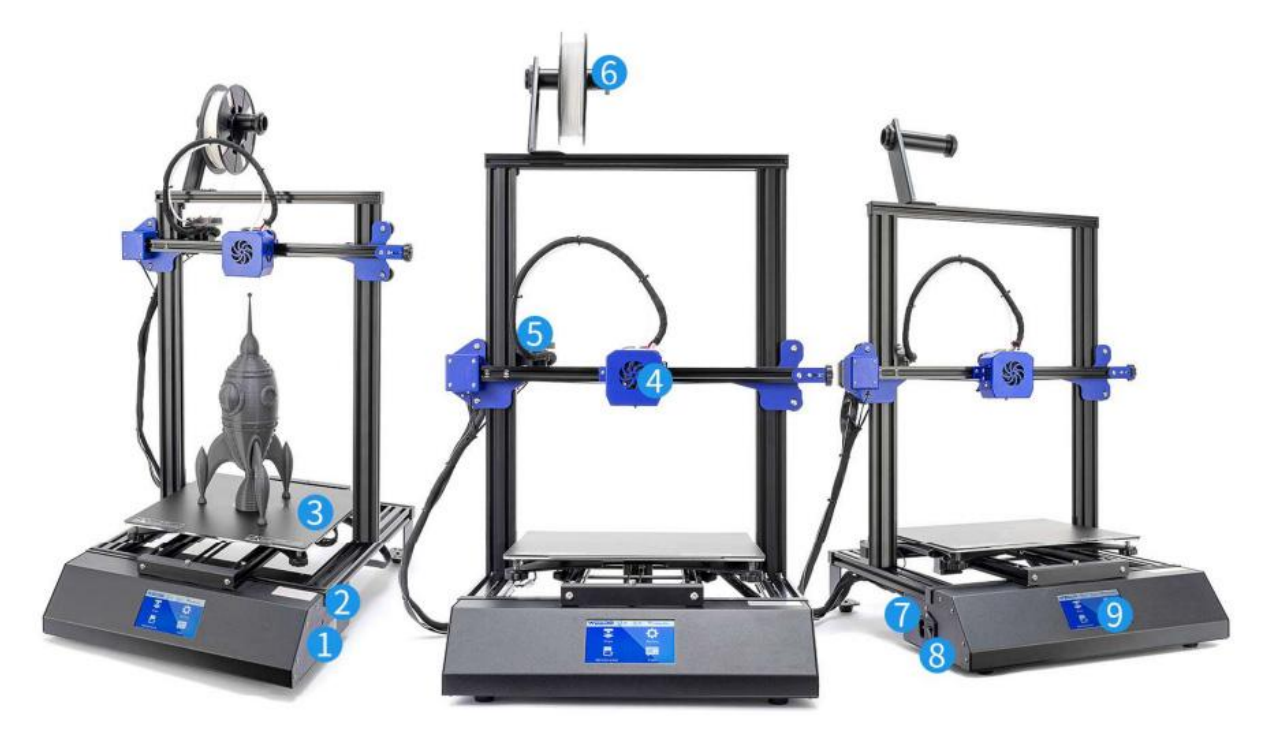

 ТF слот
 Гніздо для кабелю передачі даних
 Нагрівальна платформа 4. Розпилювач в зборі з форсункою

5. Екструдер

6. Дротяна стійка

- 7. Розетка живлення
- 8. Вимикач живлення
- 9. Сенсорний екран

# 8. ІНТЕРФЕЙС СИСТЕМИ

### 8.1. РОБОТА З ІНТЕРФЕЙСОМ

Торкніться дисплея принтера кінчиками пальців.

- Увійдіть в Головний інтерфейс.
- У правому верхньому куті кожного інтерфейсу є іконка зі знаком питання, це кнопка допомоги, якщо натиснути на неї, то вона покаже Вам функції іконок в поточному інтерфейсі.
- У Головному інтерфейсі є чотири іконки, ви можете торкатися різних іконок, щоб потрапити в під-інтерфейс.
- Ви можете натиснути кнопку Назад, щоб повернутися до попереднього інтерфейсу.
- Для переходу до наступного інтерфейсу можна натиснути кнопку "Далі".

## 8.2. ГОЛОВНИЙ ІНТЕРФЕЙС

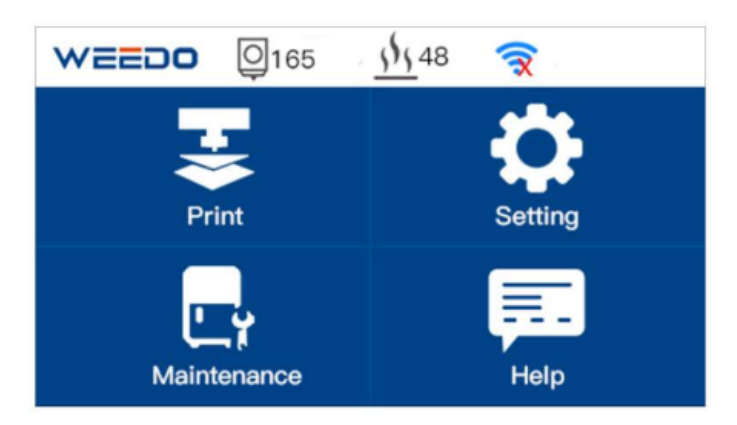

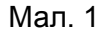

- Рядок стану: Відображає інформаційний екран принтера, зокрема Температура сопла, Температура робочої платформи.
- Друк: Натисніть кнопку Print (Друк) і перейдіть до інтерфейсу Print File (Файл друку), відобразіть список TF Card (Картка TF), виберіть позицію файлу, яку ви хочете надрукувати.
- Налаштування: Натисніть кнопку Setting (Налаштування) для входу в субінтерфейс. Тут є кнопки налаштування мови, інформації про машину, датчика обриву, повідомлення, режиму енергозбереження, оновлення параметрів.
- Технічне обслуговування: Клацніть на Технічне обслуговування, щоб увійти в під-інтерфейс. Є кнопки подачі нитки, втягування нитки, попереднього нагрівання, ручний режим, вирівнювання робочої платформи, зміщення по Z, висоти наближення, зміщення сопла, вимкнення двигуна сопла.
- Допомога: Діагностика помилок, WIKI та Зв'язок з нами в інтерфейсі допомоги.

### 8.3. ВИБРАТИ ФАЙЛ ДЛЯ ДРУКУ

• Натисніть TF Card та перейдіть до інтерфейсу TF Print File, оберіть у списках файл Gcode.

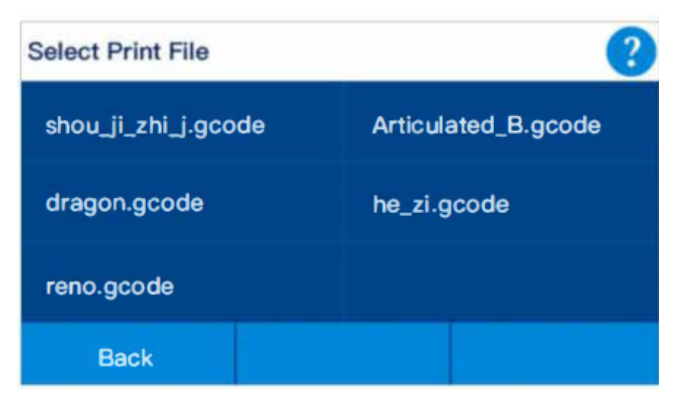

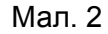

- Поверніться до головного інтерфейсу, натиснувши на іконку Назад. Натисніть на іконку Далі, щоб переглянути інші файли.
- Натисніть на вибраний файл, ви побачите інформацію про файл у форматі (Мал. 3), зображення файлу, ім'я файлу, тип нитки, висоту шару, заливку, час друку. Ви можете вибрати "друк".

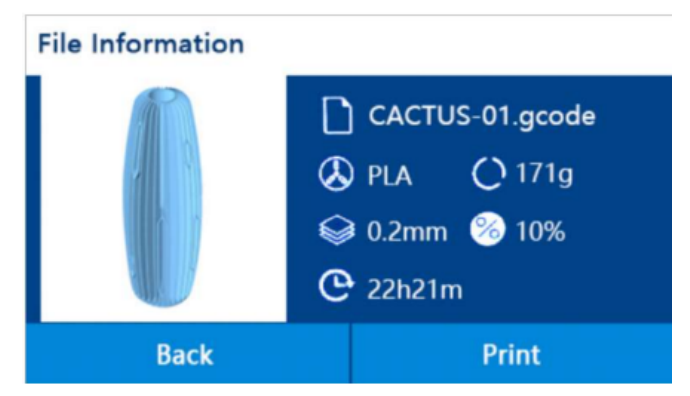

Мал. З

• Натисніть на іконку Back Icon, щоб повернутися до попереднього інтерфейсу (Мал. 2).

## 8.4. ІНТЕРФЕЙС ДРУКУ

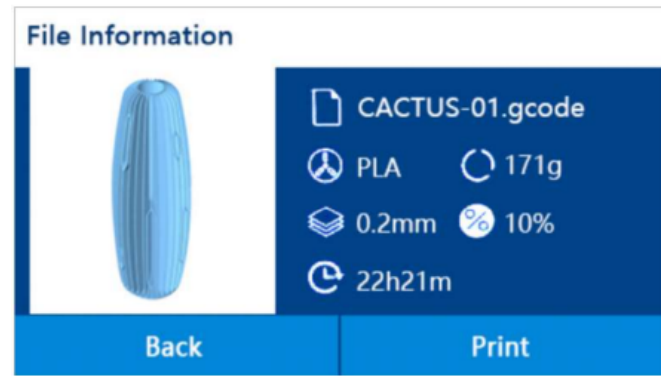

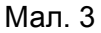

Він показує Ім'я файлу, Швидкість друку, Час, що минув, Час, що залишився, Відсоток друку. Можна вийти з меню, призупинити та налаштувати процес друку. Ім'я файлу показує поточне ім'я надрукованого файлу, Швидкість показує поточну швидкість друку, Температура сопла показує поточну температуру друкуючого сопла, Температура робочої платформи показує поточну температуру платформи. Час, що минув, показує час, що минув з початку друку. Час, що залишився показує час, що залишився до закінчення друку. Час, що залишився - це приблизний час. На початку друку приблизний час буде менш точним. Під час друку час, що залишився після розрахунку, буде ставати більш точним. Індикатор виконання друку показує відсоток виконання друку.

Натисніть кнопку "Quit" (Вихід), щоб скасувати поточний процес друку. При натисканні кнопки Quit з'явиться вікно запиту (Рис. 4) для підтвердження операції, щоб запобігти випадковому натисканню для скасування друку.

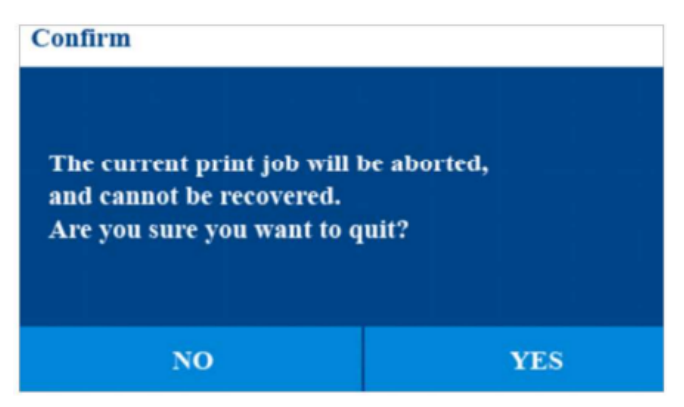

#### Мал. 4

Натисніть кнопку Pause (Пауза), після чого з'явиться вікно підказки (PicS), яке призупинить поточний процес друку. Після призупинення процесу друку можна використовувати операцію заправки картриджа.

| P | votice         |
|---|----------------|
|   |                |
|   |                |
| 1 | Pause printing |
|   |                |
|   |                |
|   |                |

Мал. 5

Натисніть кнопку Setting (Налаштування), щоб скинути параметри друку (робота з картриджем, температура друку, швидкість друку, датчик пробігу та зсув по Z). (Мал. 6, Мал. 7).

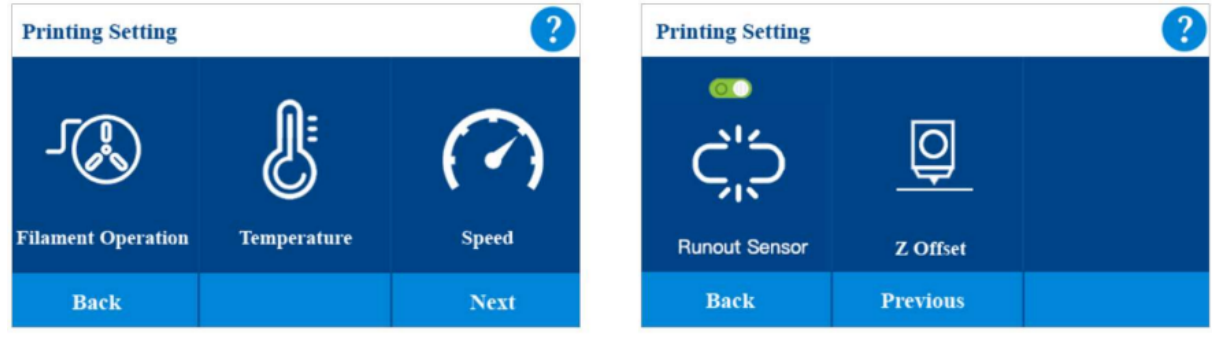

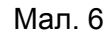

Мал. 7

Натисніть кнопку "Робота з ниткою", якщо виконується друк, ця функція не може бути використана і може бути використана тільки після призупинення друку (Мал. 8).

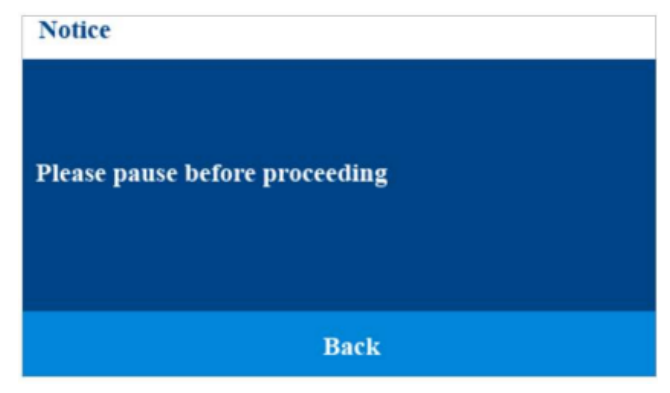

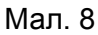

Призупиніть процес друку, а потім натисніть кнопку "Робота з картриджами" (мал. 9, мал. 10). Коли картриджі закінчуються, а для друку моделі потрібно ще багато картриджей, ви можете призупинити процес і замінити витратні матеріали. Коли ви друкуєте кілька моделей, модель, яку ви хочете надрукувати різними кольорами, ви також можете зробити паузу, а потім виконати заміну картриджів.

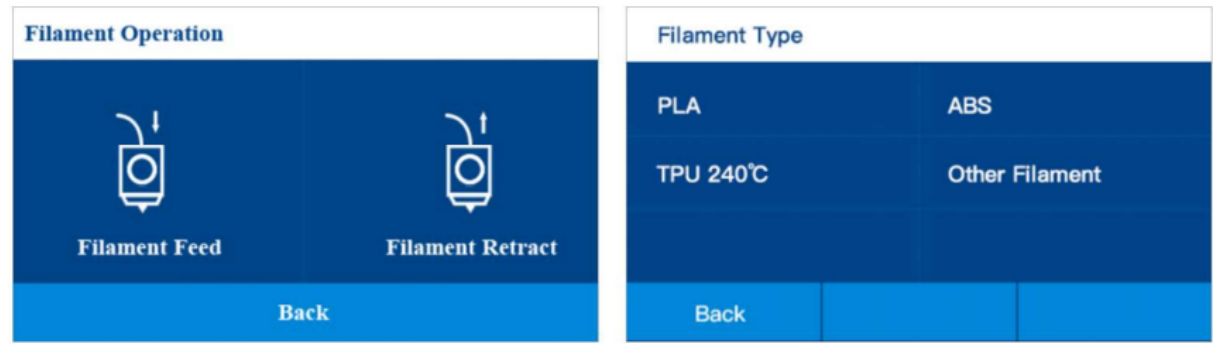

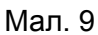

Мал. 10

Натисніть кнопку "Температура", щоб змінити поточну температуру друку (Мал. 11). У процесі друку температура друку і температура платформи можуть бути скинуті.

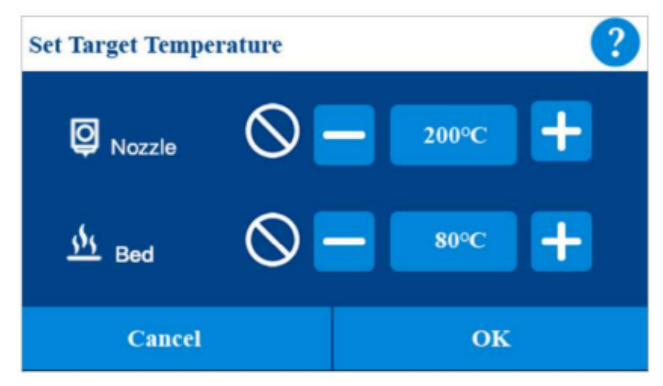

Мал. 11

Натисніть кнопку "Швидкість", щоб змінити поточну швидкість друку (Мал. 12). У процесі друку швидкість друку можна скинути. Примітка: при збільшенні швидкості більш ніж в 2 рази, ефект друку на поверхні моделі погіршиться. Якщо ви хочете друкувати швидше, встановіть швидкість в програмі для нарізки.

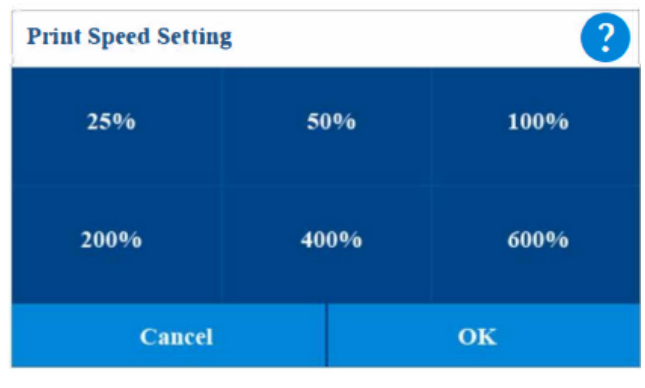

Мал. 12

## 8.5. ІНТЕРФЕЙС НАЛАШТУВАНЬ

| Printer Setting  |                   | ?      | Printer Setting |                      | ?          |
|------------------|-------------------|--------|-----------------|----------------------|------------|
| Language Setting | i<br>Machine Info | Update | POST            | C'S<br>Runout Sensor | Parameters |
| Back             |                   | Next   | Back            | Previous             | Next       |

Мал. 12

Мал. 14

- Language Setting: вибір іншої мови.
- Machine Info (Інформація про машину): перевірка інформації про машину, перевірка версії мікропрограми, версії інтерфейсу.
- Оновлення: оновлення останньої версії мікропрограми для принтера.
- Post: Увімкнення та вимкнення функції POST.
- Runout Sensor (Датчик биття): Увімкнення та вимкнення функції датчика биття.
- Параметри: перевірка параметрів, збереження параметрів прошивки на ТF-карту, завантаження параметрів прошивки з TF-карти на принтер.

### 8.5.1. MOBA

Виберіть мову, яку ви бажаєте відображати в інтерфейсі.

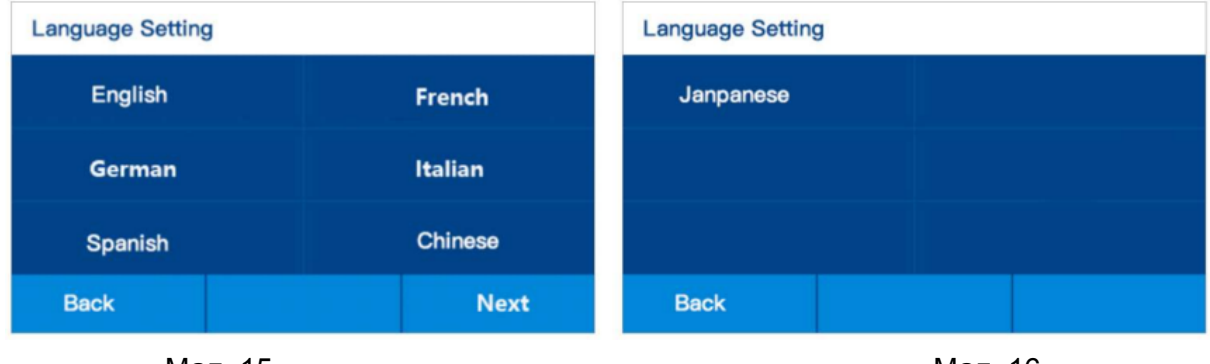

Мал. 15

Мал. 16

#### 8.5.2. ІНФОРМАЦІЯ ПРО АПАРАТ

| Machine Information |            |
|---------------------|------------|
| Device Name:        | ME40       |
| Printed Time:       | 10d 2h 13m |
| Firmare Version:    | 1.0.9      |
| UI Versin:          | 2.5        |
|                     |            |
|                     |            |
|                     | Back       |

Мал. 17

- Ім'я пристрою: Тип принтера.
- Час друку: час друку друку, при першому отриманні друку час друку може не показувати нуль, не хвилюйтеся, вся наша машина була протестована перед виходом з заводу.
- Версія прошивки: версія прошивки принтера, версія прошивки зміниться після оновлення нової прошивки.
- Версія інтерфейсу: версія інтерфейсу принтера, версія інтерфейсу зміниться після оновлення нового.
- UI.Version: версія інтерфейсу принтера, версія інтерфейсу зміниться після оновлення нової версії.

#### 8.5.3. ОНОВЛЕННЯ

Якщо з'явилася нова версія прошивки, опублікована на сайті **neor.ua**, ви можете завантажити її на TF-карту. Тип файлу:.**wfm** та ім'я: **flash**.

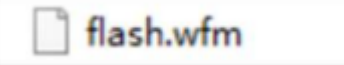

Натисніть кнопку оновити, і прошивка оновиться автоматично.

#### 8.5.4. ПОВІДОМЛЕННЯ

Повідомлення: принтер виконує самотестування під час увімкнення. Функцію можна увімкнути або вимкнути.

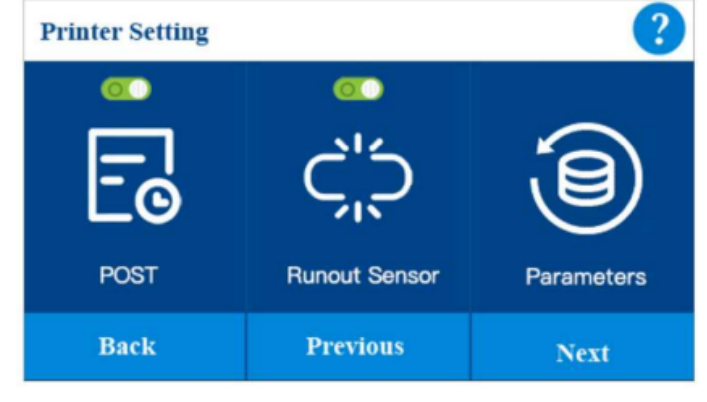

Мал. 18

## 8.5.5. ДАТЧИК НАЯВНОСТІ НИТКИ

Датчик наявності нитки: принтер призупиняється у разі закінчення нитки. Функцію можна увімкнути або вимкнути.

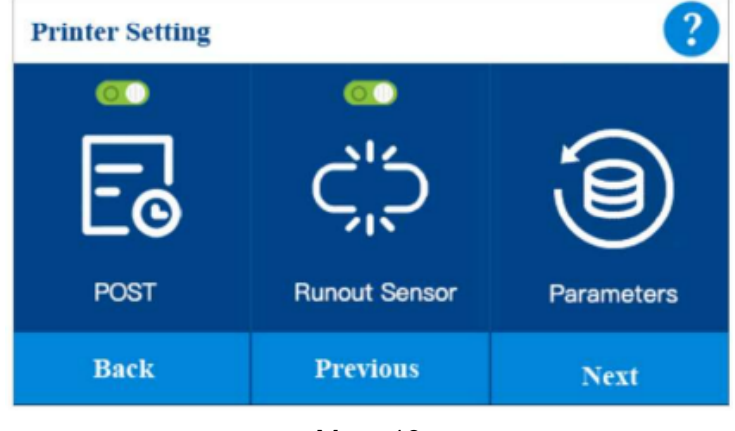

Мал. 19

#### 8.5.6. ПАРАМЕТРИ

Цей інтерфейс відображає параметри мікропрограми принтера, зміщення початкового положення, зміщення по осі Z.

| Firmware Parameters                                                                                                    |                     |
|----------------------------------------------------------------------------------------------------|---------------------|
| Home offset:<br>M218 T1 X350.3 Y 0.00 Z0<br>Z–Probe Offset:<br>M851 X–35.00 Y0.00 Z0<br>Stepper motor currents:<br>M907 X700 Y700 Z700 | 0.00<br>.00<br>E500 |
| Save&Load                                                                                                    | Save                |

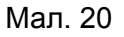

Якщо ви підключаєтеся до комп'ютера і виконуєте тестування параметрів, будь ласка, збережіть параметри на TF-карту, а потім завантажте з TF-карти початкові параметри, якщо змінені параметри будуть встановленні неправильно (Мал. 21).

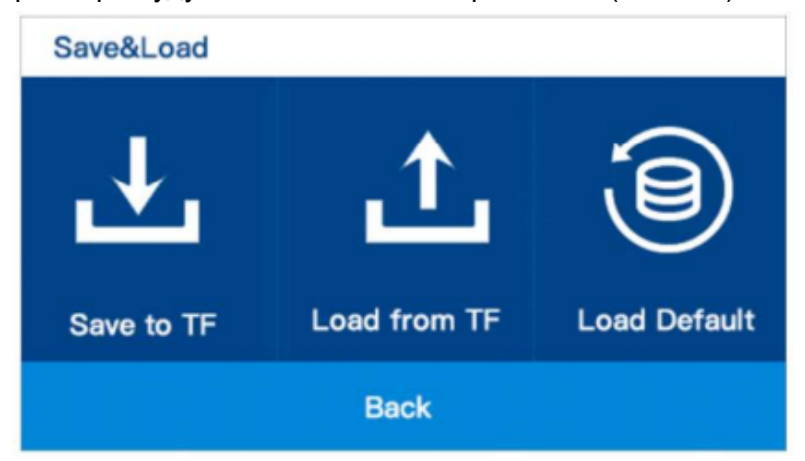

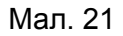

## 8.6. ІНТЕРФЕЙС ОБСЛУГОВУВАННЯ

| Printer Maintennace |                  | Printer M | aintennace | 2             |          |
|---------------------|------------------|-----------|------------|---------------|----------|
| <u></u>             | <u>j</u>         | <u></u>   | +          | • <u> </u>    | Q        |
| Filament Feed       | Filament Retract | Preheat   | Jog M      | ode Level Bed | Z Offset |
| Back                |                  | Next      | Back       | e Previous    | Next     |
| Мал. 22             |                  |           | Мал.       | 23            |          |
| Printer Maintenance |                  |           |            | ?             |          |
|                     | Proximity Hei    | ight Moto | r Off      |               |          |
|                     | Back             | Prev      | rious      |               |          |

Мал. 24

- Подача нитки: Подача нитки до лівого та правого сопла.
- Втягування нитки: Втягування нитки з лівого та правого сопла.
- Попередній нагрів: Встановлення температури та попередній нагрів сопла та станини
- Jog Mode (Ручний режим): Переміщення осі Х Ү Z у ручному режим.
- Level Bed: Відрегулюйте площинність платформи.
- Зміщення по Z: Встановіть відстань між соплом і платформою.
- Proximity Height: Встановіть висоту безконтактного перемикача.
- Вимкнення двигуна: розблокувати весь двигун.
- Натисніть піктограму "Назад", щоб повернутися до основного інтерфейсу, натисніть піктограму Попередній, щоб повернутися до попереднього інтерфейсу, натисніть піктограму Наступний, щоб увійти в наступний інтерфейс.

### 8.6.1. ПОДАЧА НИТКИ

Натисніть на піктограму подачі матеріалу, щоб потрапити в інтерфейс подачі матеріалу. Натисніть на іконку Назад, щоб повернутися до попереднього інтерфейсу.

| Filament Type |                |  |  |
|---------------|----------------|--|--|
| PLA           | ABS            |  |  |
| TPU 240°C     | Other Filament |  |  |
|               |                |  |  |
| Back          |                |  |  |

Мал. 25

## 8.6.2. ВТЯГУВАННЯ НИТКИ

Натисніть піктограму "Filament Retract" (Втягування нитки), перейдіть в інтерфейс подачі матеріалу (Рис. 25}. Натисніть на іконку "Назад", щоб повернутися до попереднього інтерфейсу.

## 8.6.3. ПІДІГРІВАННЯ

Натисніть кнопку Preheat (Нагрівання), щоб потрапити в інтерфейс "Preheat" (Нагрівання) (Мал. 25). В інтерфейсі можна попередньо нагріти форсунку і станину. Виберіть необхідну температуру сопла і робочої платформи. Натисніть іконку ОК, почнеться нагрів, натисніть іконку Скасувати, щоб повернутися до попереднього інтерфейсу.

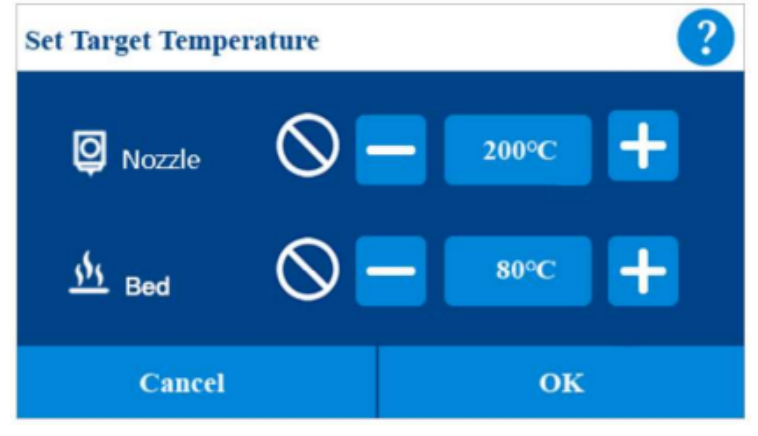

Мал. 26

### 8.6.4. РУЧНИЙ РЕЖИМ

Натисніть на іконку "Ручний режим" для входу в інтерфейс (Мал. 27). Натисніть "Повернення у вихідне положення X, Y, Z" для повернення в початкове положення. Натисніть "X" "Y" "Z", для руху в напрямку X Y Z відповідно. Є три розміри кроку на вибір: 1мм, 1см і 5см. Натисніть на іконку "Назад", щоб повернутися до попереднього інтерфейсу.

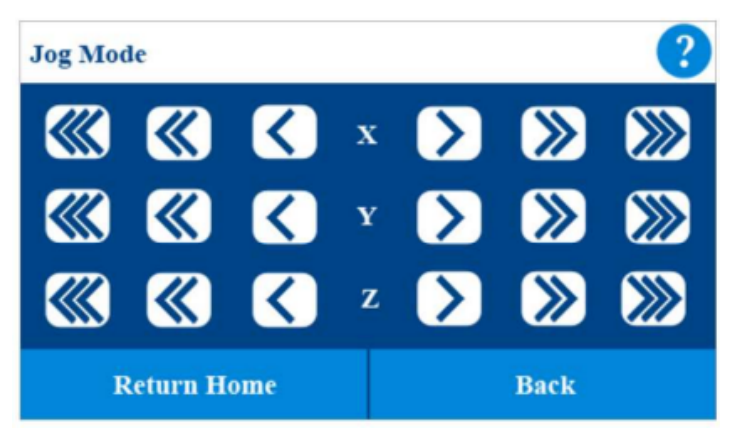

Мал. 27

### 8.6.5. ВИРІВНЮВАННЯ ПЛАТФОРМИ

Натисніть на іконку "Вирівнювання платформи", щоб потрапити у відповідний інтерфейс (Мал. 28).

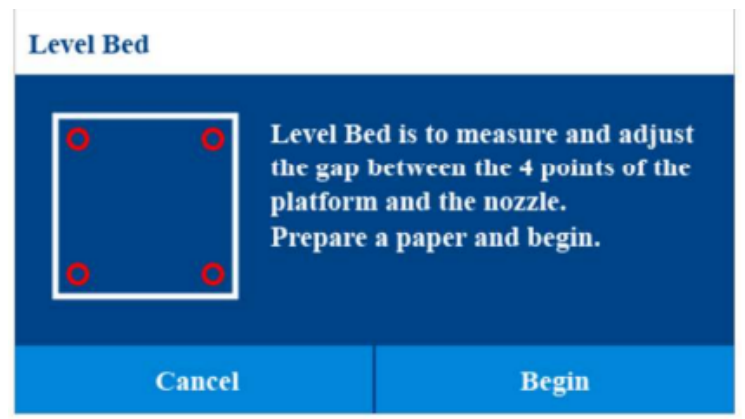

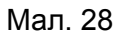

Підготуйте аркуш паперу, натисніть на піктограму "Почати", щоб увійти в процес нівелювання. Буде відрегульовано чотири точки. (Мал. 29, Мал. 30).

Дотримуйтесь підказок інтерфейсу, щоб завершити налаштування кожної точки.

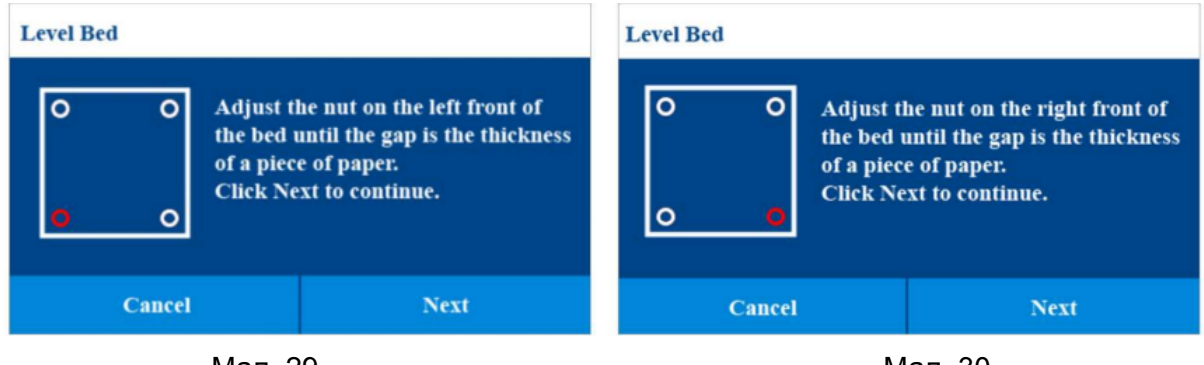

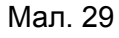

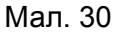

### 8.6.6. ЗСУВ ПО ОСІ Z

Після вирівнювання платформи, будь ласка, натисніть піктограму "Зміщення по осі Z", щоб відрегулювати відстань між соплом і платформою.

Примітка: якщо відстань занадто мала, сопло залишатиме глибокі сліди на платформі під час друку, що може призвести до забивання друкуючої головки та

пошкодження сопла і платформи. якщо відстань занадто велика, сопло буде зависати під час друку, що призведе до збою друку.

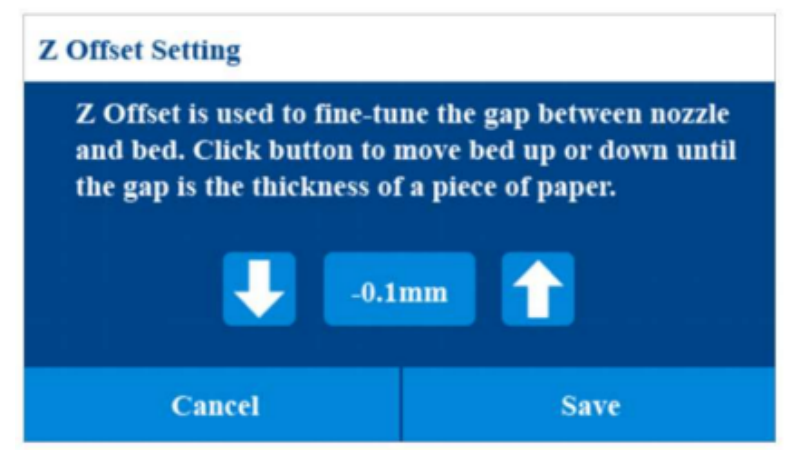

Мал. 31

Будь ласка, підготуйте візитку. Після налаштування, відстань між соплом і платформою повинна бути в товщину візитки.

При натисканні на іконку "ВНИЗ" сопло переміщується вниз, а відстань між соплом і платформою стає меншою, при натисканні на іконку "ВГОРУ" сопло переміщується вгору, а відстань між соплом і платформою стає більшою. Після налаштування на відповідну відстань, натисніть на іконку "Зберегти" для збереження (Мал. 31). Значення, що відображається в інтерфейсі, буде відрізнятися для різних машин.

### 8.6.7. ВИСОТА НАБЛИЖЕННЯ

Натисніть кнопку "Висота наближення", щоб відрегулювати висоту безконтактного перемикача.

Безконтактний датчик знаходиться на лівій стороні форсунки. Коли ми замінюємо безконтактний перемикач, нам потрібно відрегулювати його висоту. Ця функція може допомогти нам відрегулювати висоту безконтактного перемикача.

Дотримуйтесь підказок інтерфейсу, щоб завершити регулювання. (Мал. 32).

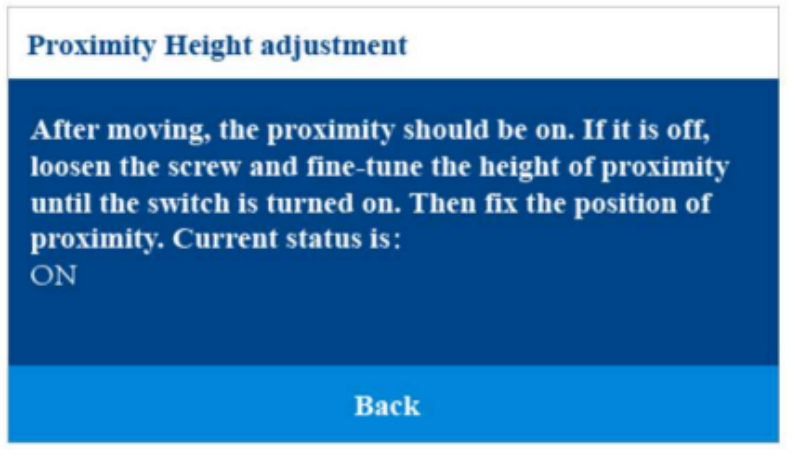

Мал. 32

## 8.7. ДОВІДКОВА СИСТЕМА

Натисніть на іконку "Довідка", щоб увійти в інтерфейс довідки.

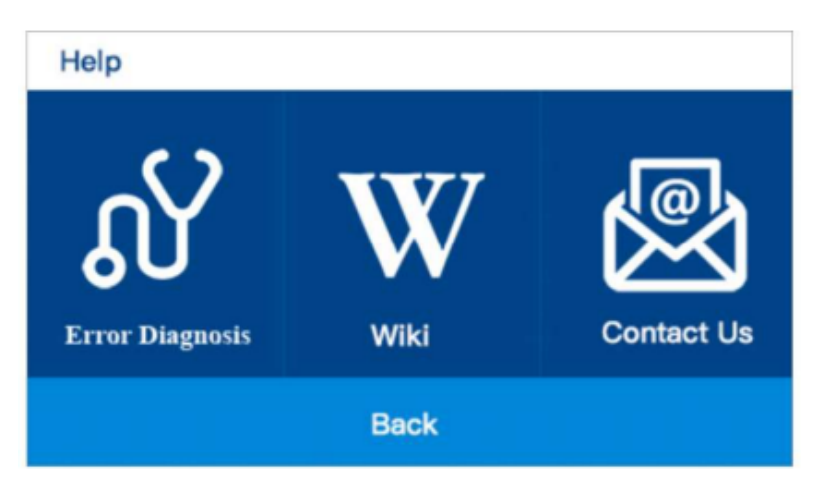

- Діагностика помилок: Діагностика несправності обладнання крок за кроком.
- Вікі: Перевірте наш вікі-сайт для цього принтера
- Зв'язатися з нами: зв'яжіться з нами електронною поштою або через веб-сайт.

### 9. ПРОГРАМНЕ ЗАБЕЗПЕЧЕННЯ ДЛЯ НАРІЗКИ

Принтер містить програмне забезпечення для нарізки **Neor 3DMaster** на SD-картці, що входить до комплекту поставки. За допомогою кард-рідера, що входить до комплекту, виведіть вміст SD-картки на екран комп'ютера, щоб встановити програму.

#### 9.1. УСТАНОВКА

Щоб встановити програмне забезпечення для нарізки Neor 3DMaster, виконайте наведені нижче дії.

1. Знайдіть і запустіть програму Neor 3DMaster.exe на SD-карті, щоб встановити програмне забезпечення Neor 3DMaster. Програма інсталяції запитає вас про мову, яку ви хочете використовувати в майстрі інсталяції Shield Wizard. За допомогою випадаючого меню виберіть бажану мову, а потім натисніть кнопку ОК, щоб продовжити.

| nstaller I | anguage     |                | $\times$ |
|------------|-------------|----------------|----------|
| 5          | Please sele | ct a language. |          |
|            | English     |                | ~        |
|            |             | OK             | Cancel   |

Мал. 34

2. Майстер запропонує вам вибрати місце встановлення. Якщо ви не хочете використовувати місце встановлення за замовчуванням, скористайтеся кнопкою

Огляд..., щоб вибрати інший каталог. Натисніть кнопку Далі, коли ви будете задоволені місцем встановлення.

| libuilder2 .1.0.1 Setup                                                                                                    | -             |             | $\times$ |
|----------------------------------------------------------------------------------------------------|---------------|-------------|----------|
| Choose Install Location                                                                                                    |               |             | No.      |
| Choose the folder in which to install Wiibuilder2 . 1.0.1.                                                                               |               |             | 2        |
| Setup will install Wiibuilder2 . 1.0. 1 in the following folder. To install in Browse and select another folder. Click Next to continue. | n a different | t folder, d | lick     |
| Destination Folder                                                                                                    |               |             | _        |
| C:\Program Files (x86)\Wiibuilder2                                                                                                    | Brow          | wse         |          |
| Space required: 99,5MB                                                                                                    |               |             |          |
| Space available: 87.6GB                                                                                                    |               |             |          |
| Nullsoft Install System v3.0                                                                                                    |               |             |          |

Мал. 35

3. Натисніть кнопку Install для продовження.

| Niibuilder2 .1.0.1 Setup                                            |                                                                                                    | -         |           | ×    |
|---------------------------------------------------------------------|----------------------------------------------------------------------------------------------------|-----------|-----------|------|
| Choose Components                                                   |                                                                                                    |           |           | 1    |
| Choose which features of Wilbo                                      | uilder2 . 1.0.1 you want to install.                                                                                       |           |           | 20   |
| Check the components you was<br>install. Click Install to start the | nt to install and uncheck the component<br>installation.                                                                   | s you don | 't want t | 0    |
| Select components to install:                                       | <ul> <li>✓ Wiibuilder2.1.0.1</li> <li>✓ Install DotNetFramework4.5.2</li> <li>✓ Open W3D files with Wiibuilder2</li> </ul> |           |           |      |
| Space required: 166.2MB                                             |                                                                                                    |           |           |      |
| Nullsoft Install System v3.0                                        |                                                                                                    |           |           |      |
|                                                                     | < Back Ins                                                                                                    | tall      | Can       | icel |

- Мал. 36
- 4. Після завершення інсталяції натисніть кнопку "Далі" для продовження.

| Wiibuilder2 .1.0.1 Setup                                                  | -    |     | ×    |
|---------------------------------------------------------------------------|------|-----|------|
| Installing<br>Please wait while Wiibuilder 2 . 1.0. 1 is being installed. |      |     | 1    |
| Output folder: C:\Program Files (x86)\Wiibuilder2                         |      |     |      |
| Show details                                                              |      |     |      |
|                                                                           |      |     |      |
|                                                                           |      |     |      |
|                                                                           |      |     |      |
| Nullsoft Install System v3.0                                              | _    | _   |      |
| < Back Ne                                                                 | xt > | Car | ncel |

Мал. 37

5. Натисніть кнопку "Готово", щоб завершити установку і запустити програму.

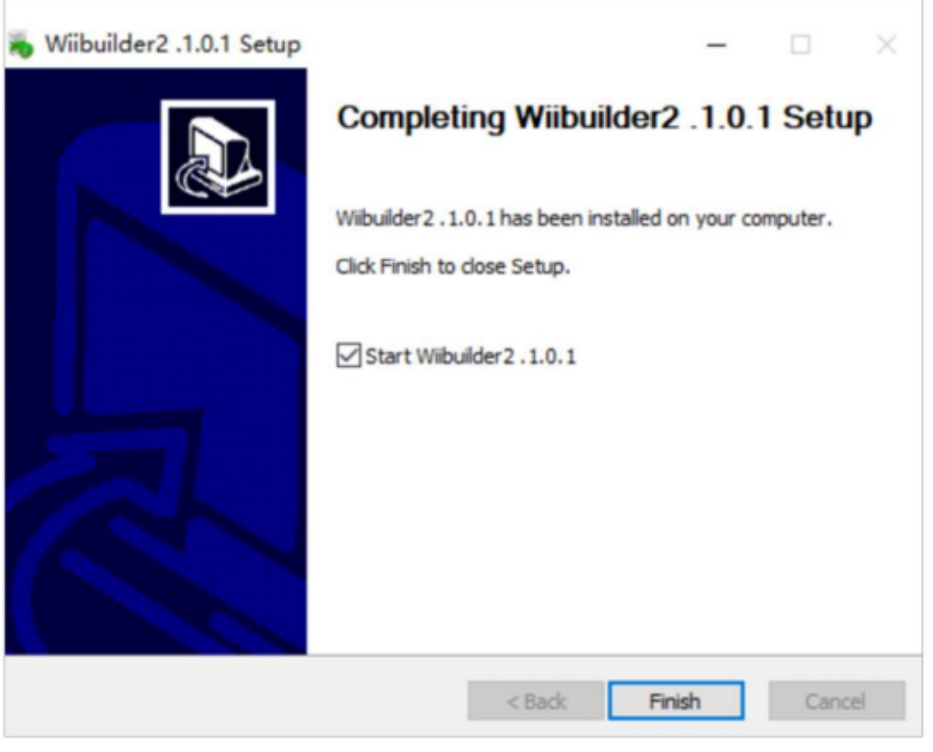

Мал. 38

#### 9.2. WIIBUILDER НАЛАШТУВАННЯ

1. Після запуску програми запуститься майстер початкового налаштування, який проінформує Вас про деякі основи програми, в тому числі про те, як

завантажити файли моделей, розташування кнопок зрізів і т.д. Прочитайте кожну сторінку, натискаючи наступну кнопку для переходу від сторінки до сторінки. Натисніть кнопку "Готово" на останній сторінці, щоб закрити Майстер.

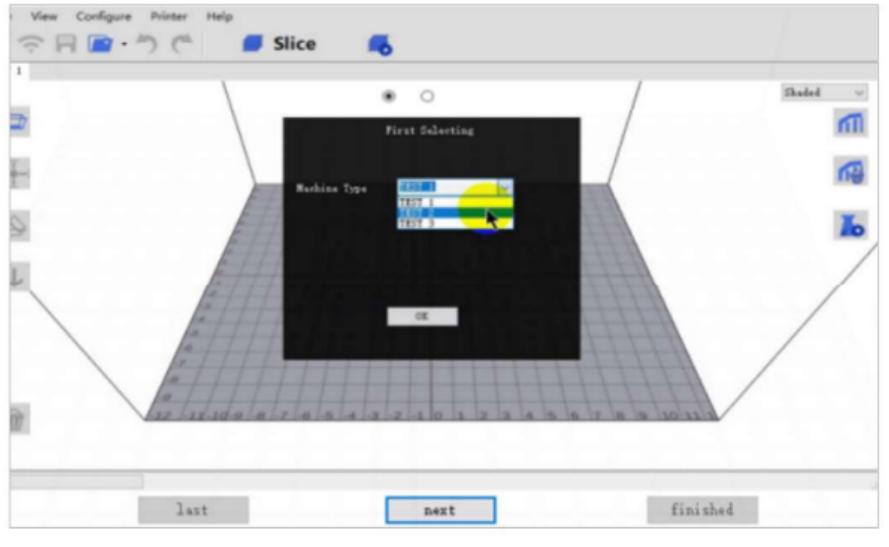

Мал. 39

2. Після закриття Майстра вам буде запропоновано вибрати модель принтера та одиниці виміру, які ви хочете використовувати. Виберіть МЕ40. Натисніть кнопку ОК для продовження.

|  | First Selecting           |   | +++ |
|--|---------------------------|---|-----|
|  | Machine Type<br>WEEDOME40 | ~ |     |
|  |                           |   |     |
|  | ОК                        |   | ++  |
|  |                           |   |     |

Мал. 40

3. Натисніть кнопку Налаштування розрізу на панелі інструментів, відкрийте діалогове вікно Налаштування розрізу. (Мал. 40).

|      | Slicing Settings             |                      |          |            |                     | × |
|------|------------------------------|----------------------|----------|------------|---------------------|---|
|      | Basic Advanced               |                      |          |            |                     | - |
|      | Profile Norm<br>Support Suse | al v Mater           | PLA      | ~          |                     | î |
|      |                              |                      |          |            | Click to collapse + |   |
|      | Layer Height:                |                      | 0.2      | mm         |                     | н |
|      | Speed                        |                      | 55.0     | mm/s       |                     | н |
|      | a Infil Density:             | 40mm/s 150           | 10       |            |                     | н |
|      | 2 Default<br>Filament        | angly a              | 183      | -c         |                     | н |
| 2    | Adhesion                     | 160°C<br>Reft        | 245°C    |            |                     | н |
| 5    | Platform Heat                | Platform Temperature | 40       | ~          |                     | Ш |
| -7   | Enable Wipe To               | wer                  | Enable C | DozeShield |                     | н |
| -9 / |                              | weature              | 210      |            |                     |   |

Мал. 41

4. Перейдіть на вкладку Додатково, щоб відкрити наступне діалогове вікно. У наступних розділах детально описані опції на кожній вкладці (Мал. 42).

| licing Settings                                                                                           |                                |                                                                                                    |                                                  |
|----------------------------------------------------------------------------------------------------|--------------------------------|----------------------------------------------------------------------------------------------------|--------------------------------------------------|
| asic Advanced                                                                                             |                                |                                                                                                    |                                                  |
| Speed Infill Support                                                                                      | Build Plate Adhesion Retractio | n Material Travel Machine Line                                                                     | Width                                            |
| Top/Bottom Speed(mm/s                                                                                     | 46.5                           | Initial Layer Speed(mm/s)                                                                          | 26.5                                             |
| Outer shell speed(mm/s)                                                                                   | 25                             | Travel speed(mm/s)                                                                                 | 80                                               |
| Inner shell speed(mm/s)                                                                                   | 30                             |                                                                                                    |                                                  |
| Infill Speed(mm/s)                                                                                        | 60                             |                                                                                                    |                                                  |
| Support Infill Speed(mm/s                                                                                 | s) 58.2                        |                                                                                                    |                                                  |
| Support Interface<br>Speed(mm/s)                                                                          | 39.5                           |                                                                                                    |                                                  |
| Warning Precaution Seam                                                                                   | Others Dual Extrusion          |                                                                                                    |                                                  |
| raiping recouldn's seam                                                                                   |                                |                                                                                                    |                                                  |
| Standby Temperature(*C)                                                                                   | 210                            | Support Filament                                                                                   | Default ~                                        |
| Standby Temperature(*C)<br>Prime Tower Size(mm)                                                           | 210                            | Support Filament<br>Support Interface Filament                                                     | Default ~<br>Default ~                           |
| Standby Temperature(*C)<br>Prime Tower Size(mm)<br>Prime Tower X Position(mn                              | 210<br>32<br>n) 50             | Support Filament<br>Support Interface Filament<br>Build Plate Adhesion Filament                    | Default v<br>Default v<br>Default v              |
| Standby Temperature(*C)<br>Prime Tower Size(mm)<br>Prime Tower X Position(mn<br>Prime Tower Y Position(mn | 210<br>32<br>n) 50<br>1) 250   | Support Filament<br>Support Interface Filament<br>Build Plate Adhesion Filament<br>Infill Filament | Default v<br>Default v<br>Default v<br>Default v |

Мал. 42

5. Завантажте файл STL. Натисніть "Файл" - "Відкрити файл", виберіть файл STL на вашому комп'ютері. Ви також можете вибрати приклад файлу (Мал. 43).

| File View Configure Printer Help Open File Ctrl+O Show Example Directory Alt+W | 💋 Slice 📕                                                                                                    |   |
|--------------------------------------------------------------------------------|----------------------------------------------------------------------------------------------------|---|
| Quit                                                                           |                                                                                                    | 0 |
| ⇒                                                                              | THE REAL PROPERTY OF THE PROPERTY OF THE PROPE |   |

Мал. 43

6. Розрізати файл: натисніть кнопку "Розрізати", щоб розрізати файл. У лівому нижньому куті інтерфейсу відображається хід виконання розрізу (Рис. 44), а в правому нижньому куті інтерфейсу відображається приблизний час друку та вага витратних матеріалів. Примітка: ви можете знайти безкоштовну модель stl на цьому веб-сайті: www.thingiverse.com

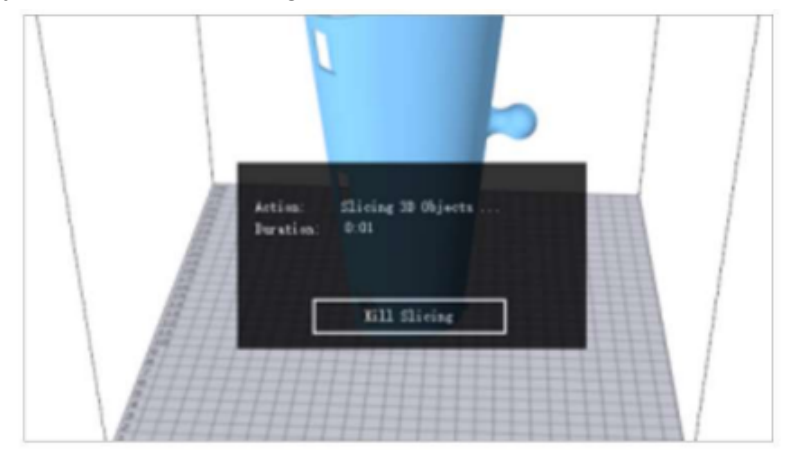

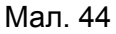

7. Як розфарбувати різні частини рухомої моделі. Завантажуємо stl файл-гепо, який є рухомою моделлю, як показано на (Мал. 45), натискаємо "Split", модель розділиться на різні частини, ми можемо вибрати різні сопла для різних частин для друку, як показано на Мал. 46. Під час друку двох кольорів у верхньому лівому куті буде надруковано вежу для стирання та перемикання кольорів, як показано на (Мал. 47).

|   | Selected Machine Micro 2403                                                                                                    |   | Bijent Eliter         @ Code Eliter           IF O C O III + 4 & 0 15 Single Material ∨         >           Ø Bons til         >           Ø Bons til         >           Ø Bons til         >           Ø Bons til         >           Ø Bons til         >           Ø Bons til         >           Ø Bons til         >           Ø Bons til + 1 + 1 + 1 + 1 + 1 + 1 + 1 + 1 + 1 + | Selected Machine: WIEDO L405                                                                                                    |  |
|---|----------------------------------------------------------------------------------------------------|---|----------------------------------------------------------------------------------------------------|----------------------------------------------------------------------------------------------------|--|
| 5 | New Reso, stl         Number 10 mm         Number 10 mm | F | Fee: Mesh2<br>Presidetica 10 mm τ0 mm τ0 mm<br>Tode 10 mm τ1 mm 11 mm θ<br>Tode 10 π0 mm<br>Tode 10 π0 mm<br>Tode 10 π0 mm                                                                                                    | Instantion         10         10         10         10         10         10         10         10         10         10         10         10         10         10         10         10         10         10         10         10         10         10         10         10         10         10         10         10         10         10         10         10         10         10         10         10         10         10         10         10         10         10         10         10         10         10         10         10         10         10         10         10         10         10         10         10         10         10         10         10         10         10         10         10         10         10         10         10         10         10         10         10         10         10         10         10         10         10         10         10         10         10         10         10         10         10         10         10         10         10         10         10         10         10         10         10         10         10         10         10 |  |
|   | Reserved Color 🚺 Box, Sciencest                                                                                                    |   | Rewid Left v Revid fold Interflorent                                                                                                    | Raterial Color Markelinest                                                                                                    |  |

Мал. 45

Мал. 46

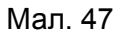

8. Як завантажити дві моделі та об'єднати їх разом. Завантажуйте дві моделі одночасно, утримуючи клавішу "Ctrl" на клавіатурі. Показ на (Мал. 48).

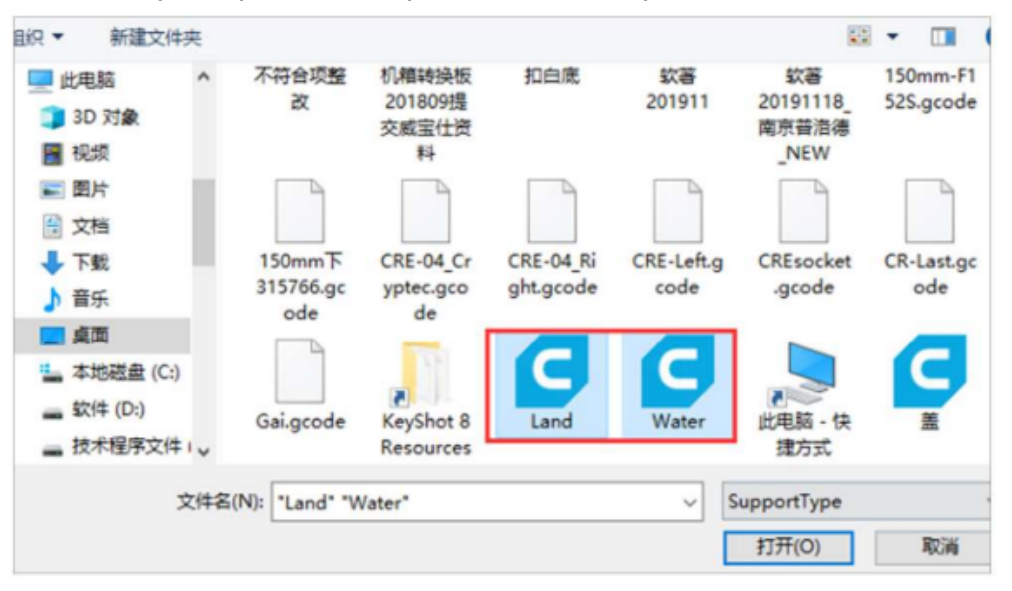

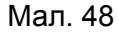

Після завантаження моделі в програму, утримуючи клавішу ctrl на клавіатурі, натисніть ліву кнопку миші, щоб виділити обидві моделі одночасно, потім натисніть праву кнопку миші і виберіть "Об'єднати мульти - моделі", як показано на мал. 49. Після об'єднання моделі, дві моделі стануть однією моделлю, як показано на PicSO. Примітка: обидві моделі повинні бути моделями, які можна об'єднати для виконання цього кроку. Налаштуйте двоколірну модель відповідно до методу налаштування рухомої моделі, описаного вище.

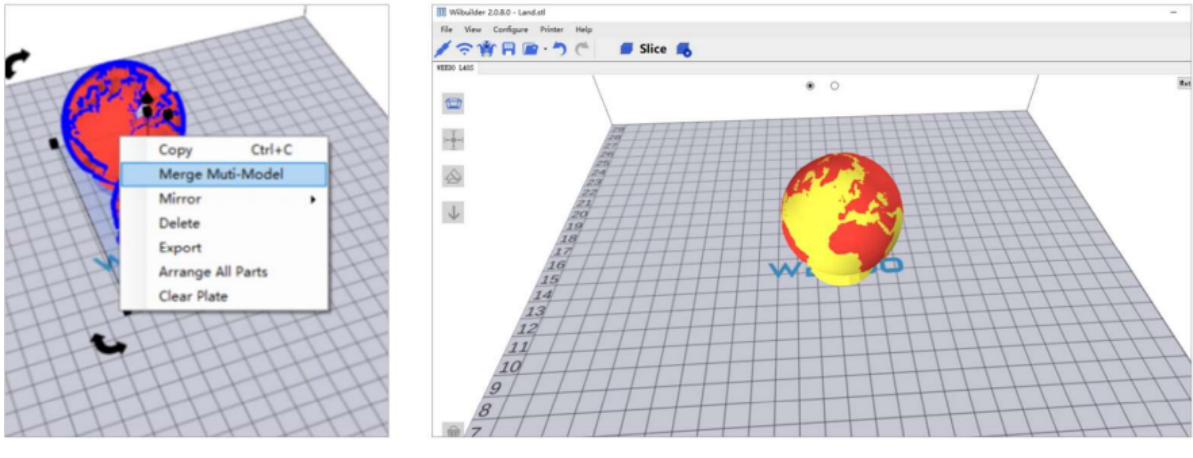

Мал. 49

Мал. 50

### 9.3. ВКЛАДКА ШВИДКОСТІ

| Speed    | Infill               | Support   | Build Plate Adhesion | Retraction | Material | Travel     | Machine    | Line Width |       |
|----------|----------------------|-----------|----------------------|------------|----------|------------|------------|------------|-------|
| Top/B    | Bottom S             | Speed(mm/ | s) 46.5              | ٦.,        | I        | nitial Lay | er Speed(r | mm/s) 2    | 26.5  |
| Outer    | shell sp             | eed(mm/s) | 25                   |            | т        | ravel sp   | eed(mm/s)  | 1          | 104.8 |
| Inner    | shell sp             | eed(mm/s) | 30                   |            |          |            |            |            |       |
| Infill S | peed(m               | nm/s)     | 75                   |            |          |            |            |            |       |
| Suppo    | ort Infill           | Speed(mm  | /s) 58.2             |            |          |            |            |            |       |
| Suppo    | ort Inter<br>d(mm/s) | face      | 39.5                 |            |          |            |            |            |       |

Мал. 51

Вкладка "Швидкість" містить опції для налаштування швидкості:

- Швидкість верхньої/нижньої поверхні (мм/с): Дозволяє встановити швидкість друку верхньої та нижньої поверхонь моделі.
- Швидкість зовнішньої оболонки (мм/с): Дозволяє встановити швидкість друку зовнішніх поверхонь оболонки.
- Швидкість внутрішньої оболонки (мм/с): Дозволяє встановити швидкість друку внутрішніх поверхонь оболонки.
- Швидкість заповнення (мм/с): Дозволяє встановити швидкість друку заповнення всередині моделі.
- Підтримка Швидкість заповнення (мм/с): Задає швидкість друку заливки всередині опор моделі.
- Швидкість друку поверхні опори (мм/с): Задає швидкість друку верхньої і нижньої поверхонь опор моделі.
- Швидкість початкового шару (мм/с): Задає швидкість друку першого шару моделі.
- Швидкість переміщення (мм/с): Дозволяє встановити швидкість переміщення сопла, коли друк не виконується.

### 9.4. ВКЛАДКА ЗАПОВНЕННЯ

| Speed     | Infill                                           | Support | Build Plate Adhesion | Retraction | Material           | Travel              | Machine   | Line Width |
|-----------|--------------------------------------------------|---------|----------------------|------------|--------------------|---------------------|-----------|------------|
| Infill Pa | attern:                                          |         | Zig Zag              | •          | Enable             | Adaptive            | Infill    |            |
| Infill Be | nfill Before Walls:<br>Duter Before Inner Walls: |         |                      |            | Adaptiv<br>Thresho | e Infill<br>old(mm) |           | 7          |
| Outer     |                                                  |         |                      |            | Adaptiv            | e Infill D          | ensity(%) | 60         |
|           |                                                  |         |                      |            |                    |                     |           |            |
|           |                                                  |         |                      |            |                    |                     |           |            |

Мал. 52

- Шаблон заливки: Використовуйте випадаюче меню для вибору одного з семи різних шаблонів заливки, включаючи Лінії, Сітка, Трикутники, Зигзаг, Концентричний, Хрест і Октет. Окремі візерунки проілюстровані в таблиці нижче.
- Заповнення перед стіною: Встановіть цей прапорець, щоб надрукувати модель після заповнення і друку контуру.
- Зовнішні стіни перед внутрішніми стінами: Встановіть цей прапорець, щоб надрукувати зовнішні стіни перед друком внутрішніх стін.
- Поступове заповнення кроків: Для моделей, які повинні поступово змінювати швидкість заповнення, це значення визначає, скільки шарів потрібно змінити за один раз.
- Адаптивне заповнення: Встановіть цей прапорець, щоб використовувати адаптивну заливку. Коли в моделі з'являється область з тонкою стінкою, движок зрізів автоматично збільшує щільність заливки цієї області.
- Поріг адаптивного заповнення: Коли товщина тонкої стінки стає менше цього значення, движок зрізів збільшує щільність заповнення цієї області.
- Адаптивна щільність заливки: щільність заливки, що використовується в області тонкої стінки.

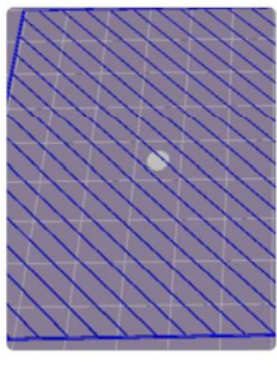

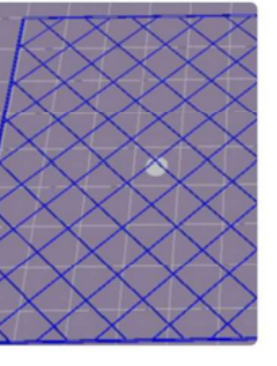

#### Шаблони заповнення:

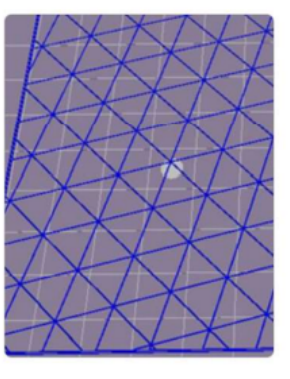

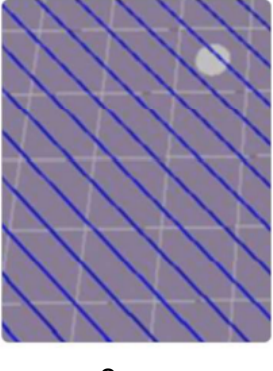

Лінії

Сітка

Трикутник

Зигзаг

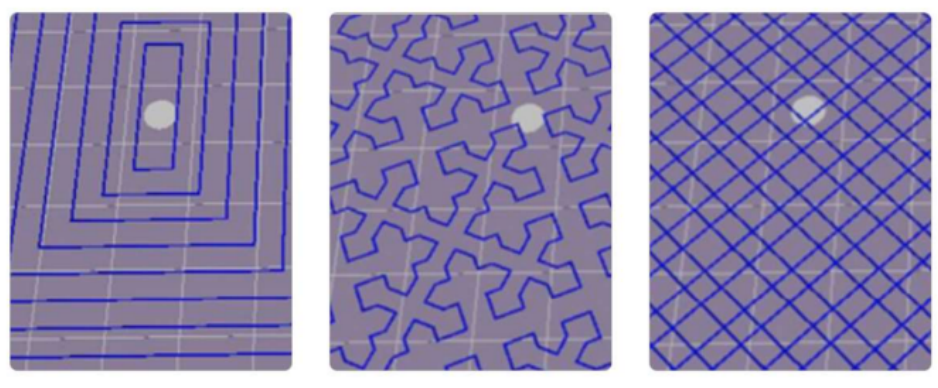

Концентричний

Хрест

Октет

## 9.5. ВКЛАДКА ПІДТРИМКИ

| peed                 | Infill               | Support    | Build Plate Adhesion | Retraction | Material                    | Travel      | Machine      | Line W | idth     |  |
|----------------------|----------------------|------------|----------------------|------------|-----------------------------|-------------|--------------|--------|----------|--|
| Suppo                | rt Patter            | n:         | Zig Zag 🔹            | ]          | Ena                         | ble Sup     | port Interfa | ace    | <b>V</b> |  |
| Overha               | ang angl<br>port(°): | e          | 60                   |            | Sup                         | port To     | o Thicknes   | s(mm)  | 0.8      |  |
| uppo                 | rt infill de         | ensity(%): | 10                   |            | Sup                         | port Bot    | ttom<br>m)   |        | 0.8      |  |
| Support Top Gap(mm): |                      | ap(mm):    | 0.18                 |            | Support Interface Density(% |             | sity(%)      | 70     |          |  |
| Sap(m                | ort Botton<br>m):    | m          | 0.1                  |            | Sup                         | port Intern | erface Infil |        | Lines    |  |
| Distan               | ce X/V(m             | m):        | 0.7                  |            |                             |             |              |        |          |  |
| - a contra           | a sta sta            |            |                      |            | Co                          | nnect Su    | pport        |        |          |  |

Мал. 53

- Шаблон підтримки: Використовуйте розкривне меню, щоб вибрати один із п'яти шаблонів підтримки, зокрема "Лінії", "Сітка", "Трикутники", "Зигзаг" і "Концентричний". Шаблони мають такий самий вигляд, як і однойменні шаблони заливки.
- Підкладку "Лінії" легше видалити і вона використовується для моделей, які потребують більшої підтримки.
- Опора у вигляді сітки використовується на невеликих моделях, які потребують меншої кількості опор.
- Зигзагоподібна підтримка використовується для моделей, які особливо важко зняти. Вона міцніша, ніж підтримка "Лінії", і краща, ніж підтримка "Сітка".
- Кут вильоту: Кут вильоту це кут між опорою і поверхнею моделі. Більші значення полегшують видалення опор, в той час як менші значення забезпечують кращу підтримку. Кут за замовчуванням дорівнює 60 градусів.
- Щільність заповнення опори (%): Визначає щільність заповнення опор. Чим вища щільність, тим міцніші опори.
- Відстань між опорами (мм): Відстань між вершиною опори і поверхнею моделі. Чим менша відстань, тим ефективніша опора, але її важче видалити з поверхні моделі, що призводить до залишків матеріалу на поверхні моделі. Чим більша відстань, тим менш ефективна опора, але її легше видалити з поверхні моделі, в результаті чого поверхня стає більш гладкою.

- Support Bottom Gap (мм): Відстань між нижньою частиною опори і поверхнею моделі. Вплив цього параметра аналогічний впливу параметра Support Top Gap (mm).
- Відстань Х/У (мм): Відстань між опорою і поверхнею моделі в горизонтальній площині. Вплив цього параметра аналогічний впливу параметра Відстань між опорою і торцем (мм).
- Дозволити опору: Встановіть цей прапорець, щоб використовувати опори.: Встановіть цей прапорець, щоб використовувати опори.
- Support Top: Визначає товщину верхнього шару опор.
- Support Bottom: Визначає товщину нижнього шару опор.
- Інтерфейс опори: Задає відсоток заповнення, що використовується всередині опор.
- Support Interface Infill Pattern: Використовуйте це випадаюче меню, щоб вибрати один з п'яти шаблонів заповнення для опор, включаючи: Лінії, Сітка, Трикутники, Зигзаг і Концентричний. Шаблони мають такий самий дизайн, як і однойменні шаблони заповнення.
- Приєднати опору: Встановіть цей прапорець, щоб з'єднати окремі опори в одну деталь.

#### 9.6. ВКЛАДКА АДГЕЗІЯ МОНТАЖНОЇ ПАНЕЛІ

| Speed Infill Support    | Build Plate Adhesion | Retraction | Material   | Travel | Machine | Line Width |
|-------------------------|----------------------|------------|------------|--------|---------|------------|
| Raft Air Gap(mm)        | 0.24                 |            | Brim line  | amount | t       | 20         |
| Raft Extra Margin(mm)   | 5                    |            | Skirt Line | Count  |         | 1          |
| Raft Base thickness(mm) | 0.3                  |            |            |        |         |            |
| Initial Laver Z Overlap | 0.09                 |            |            |        |         |            |

Мал. 54

- Повітряний зазор плоту (мм): Відстань між плотом і моделлю. Визначає складність зняття плоту з моделі.
- Raft Extra Margin (мм): Відстань між краєм плоту і поверхнею моделі.
- Raft Base thickness (mm) Товщина основи плоту (мм): Визначає товщину основи плоту.
- Перекриття початкового шару Z: Визначає величину перекриття між першим і другим шарами моделі.
- Brim line amount: Задає кількість кільцевих прокладок, які додаються до краю моделі, що контактує з платформою побудови.
- Кількість ліній обмеження: Задає кількість ліній проти переливу на кінці моделі, що контактує з платформою побудови.

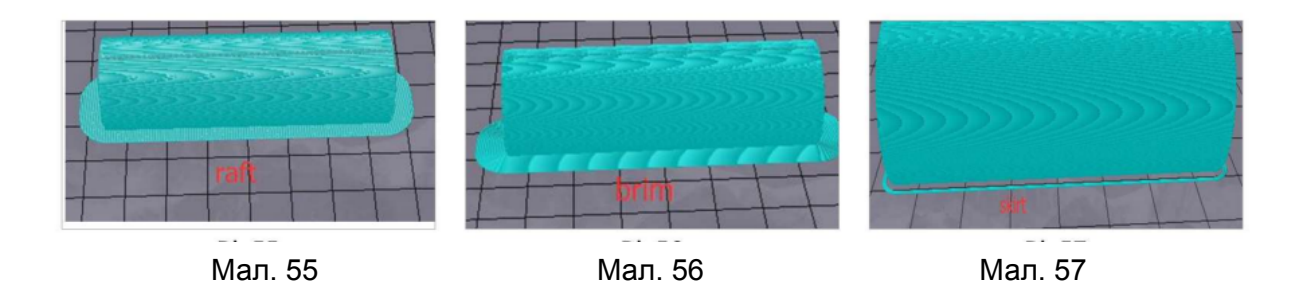

9.7. ВКЛАДКА ВТЯГУВАННЯ

| Speed   | Infill    | Support      | Build Pl | ate Adhesion | Retraction | Material | Travel   | Machine  | Line Width |
|---------|-----------|--------------|----------|--------------|------------|----------|----------|----------|------------|
| Horizo  | ntal Tra  | vel Retracti | ion      | V            |            | Z Hop    | When Re  | etracted | V          |
| Retract | t at Laye | er Change    |          |              |            | 7 Hop    | Height(n | nm).     | 0          |
| Retract | tion spe  | ed(mm/s):    |          | 28           |            | LIIOP    | neight(n |          |            |
| Retract | tion dist | tance(mm):   |          | 1.2          |            |          |          |          |            |
| Retrac  | tion Mir  | nimum Trav   | el(mm):  | 0.8          |            |          |          |          |            |

Мал. 58

- Втягування при горизонтальному переміщенні: Встановіть цей прапорець, щоб втягнути нитку, коли сопло не друкує і рухається в горизонтальному напрямку.
- Втягування при зміні шару: Встановіть цей прапорець, щоб втягнути нитку при переході від шару до шару.
- Швидкість втягування (мм/с): Задає швидкість, з якою втягується нитка.
- Відстань втягування (мм): Відстань, на яку втягується нитка в соплі.
- Мінімальний хід втягування (мм): Дозволяє встановити мінімальну відстань переміщення сопла перед друком і перед втягуванням нитки.
- Z Hoe When Retracted (При втягуванні): Встановіть цей прапорець, щоб підняти сопло, коли нитка повертається після втягування.
- Z Нор висота (мм): Відстань, на яку піднімається сопло при поверненні нитки після втягування.

#### 9.8. ВКЛАДКА МАТЕРІАЛ

| Speed | Infill   | Support    | Build Plate Adhesion | Retraction | Material | Travel | Machine | Line Width |
|-------|----------|------------|----------------------|------------|----------|--------|---------|------------|
| Filam | ent flow | /(%):      | 95                   |            |          |        |         |            |
| Filam | ent Diar | meter(mm): | 1.75                 |            |          |        |         |            |
|       |          |            |                      |            |          |        |         |            |
|       |          |            |                      |            |          |        |         |            |
|       |          |            |                      |            |          |        |         |            |

Мал. 59

- Витрата матеріалу (%): Дозволяє встановити швидкість потоку матеріалу в стані плавлення. Встановлюється відповідно до типу використовуваної нитки. 1 Як правило, швидкість потоку для PLA або PLA Pro становить 90, а швидкість потоку для ABS - 100.
- Діаметр матеріалу (мм): Дозволяє встановити діаметр використовуваної нитки. Цей принтер підтримує лише матеріал діаметром 1,75 мм.

#### 9.9. ВКЛАДКА АДГЕЗІЯ МОНТАЖНОЇ ПАНЕЛІ

| Speed | Infill   | Support     | Build Plate Adhes | ion Retraction | Material | Travel | Machine | Line Width |
|-------|----------|-------------|-------------------|----------------|----------|--------|---------|------------|
| Comb  | ing Mo   | de          | All               | •              |          |        |         |            |
| Start | Layers a | t Same Pos  | ition 📃           |                |          |        |         |            |
| Layer | Start Po | ositionX(mr | n) 0              |                |          |        |         |            |
| Layer | Start Po | ositionY(mn | n) 0              |                |          |        |         |            |

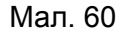

- Режим комбінування: Цей параметр визначає, як буде рухатися сопло, коли друк не виконується. За допомогою опції Off (Вимкнено) сопло переміщується на найкоротшу відстань між попереднім місцем екструзії та новим початковим місцем. Параметр All (Усі) змушує сопло рухатися вздовж усього, що вже було видавлено. Параметр No Skin (Без підкладки) дозволяє уникнути зовнішніх шарів для переміщення сопла до нового початкового положення, що може значно покращити якість друку.
- Починати шари з тієї ж позиції: Цей параметр змінює точність моделі в одній площині. Зазвичай він встановлений за замовчуванням.

- Початок шару X (мм): Дана опція дозволяє змінювати координати по осі X положення шару моделі.
- Початок шару У (мм): Дозволяє змінити координати по осі У положення шару моделі.

# 9.10. ВКЛАДКА АДГЕЗІЯ МОНТАЖНОЇ ПАНЕЛІ

| incing se | ettings           |         |         |               |            |          |        |         |            |
|-----------|-------------------|---------|---------|---------------|------------|----------|--------|---------|------------|
| asic A    | dvanced           |         |         |               |            |          |        |         |            |
| Speed     | Infill            | Support | Build P | late Adhesion | Retraction | Material | Travel | Machine | Line Width |
| Diame     | Nozzle<br>ter(mm) |         |         | 0.4           |            |          |        |         |            |

Мал. 61

• Діаметр сопла (мм): Дозволяє встановити діаметр сопла на правому екструдері. Цей принтер має лише один екструдер, який позначено як правий екструдер. Діаметр сопла цього принтера становить 0,4 мм.

#### 9.11. ВКЛАДКА ШИРИНА РЯДКА

| beed Infill     | Support    | Build P | late Adhesion | Retraction | Material   | Travel   | Machine   | Line Width |
|-----------------|------------|---------|---------------|------------|------------|----------|-----------|------------|
| Outer Wall Li   | ne Width(m | nm)     | 0.4           | ]          | Skirt/Brin | m Line V | /idth(mm) | 0.4        |
|                 |            |         |               |            |            |          |           |            |
| Inner Wall(s)   | Line Width | (mm)    | 0.4           |            | Raft Top   | Line Wi  | dth(mm)   | 0.4        |
| Top/Bottom      | Line Width | (mm)    | 0.4           | ]          | Raft Mid   | dle Line | Width(mm) | 0.7        |
| Infill Line Wid | lth(mm)    |         | 0.5           |            | Raft Base  | e Line W | idth(mm)  | 0.8        |
| Support Line    | Width(mm)  | )       | 0.4           |            | Prime To   | wer Line | Width(mm  | n) 0.4     |

Мал. 62

- Ширина зовнішньої лінії стіни (мм): Це ширина зовнішньої лінії стіни. Чим менше це значення, тим вищий рівень деталізації буде надруковано.
- Ширина лінії внутрішньої стіни (мм): Це ширина однієї лінії стіни для всіх стін, окрім крайньої стіни.
- Ширина верхньої/нижньої лінії (мм): Це ширина верхньої та нижньої ліній.
- Ширина лінії заливки (мм): Це ширина однієї лінії заповнення.
- Ширина лінії підтримки (мм): Це ширина однієї лінії опорної конструкції.
- Skirt/Brim Line Width (mm): Це ширина однієї лінії обмеження або кромки.
- Raft Tor Line Width (mm): Це ширина ліній на верхній поверхні плоту. Ці лінії повинні бути тонкими, щоб верхня частина плоту була гладкою.

- Raft Middle Line Width (мм): Це ширина ліній в середніх шарах плоту. Збільшення товщини другого шару призводить до того, що лінії прилипають до будівельної пластини.
- Raft Base Line Width (мм): Це ширина базового шару плоту. Це повинні бути товсті лінії, щоб допомогти з адгезією будівельної пластини.
- Prime Tower Line Width (мм): Це ширина екструзії основної вежі.

### 9.12. ПОДВІЙНА ЕКСТРУЗІЙНА ПАНЕЛЬ

| Warping Precaution Seam O  | thers Dual Extrusion |                               |           |
|----------------------------|----------------------|-------------------------------|-----------|
| Standby Temperature(°C)    | 210                  | Support Filament              | Default 🗸 |
| Prime Tower Size(mm)       | 32                   | Support Interface Filament    | Default ~ |
| Prime Tower X Position(mm) | 50                   | Build Plate Adhesion Filament | Default ~ |
| Prime Tower Y Position(mm) | 250                  | Infill Filament               | Default ~ |
| Ooze Shield Distance(mm)   | 2                    |                               |           |

Мал. 63

- Температура очікування (0С): Задає температуру другого екструдера, коли друк не виконується.
- Розмір головної вежі (мм): Це ширина екструзії головної башти. Башта праймера

   це місце, яке принтер буде використовувати для перемикання сопел під час подвійної екструзії, щоб запобігти утворенню проміжку в моделі та друку невеликої кількості нитки в місці розташування башти праймера.
- Ooze Shield Distance (мм): Це розмір кола захисних шарів, надрукованих на краю моделі.
- Support Extruder (Опорний екструдер): Дозволяє вибрати, який екструдер використовувати для друку опорних конструкцій.
- Екструдер інтерфейсу підтримки: Дозволяє вибрати, який екструдер використовувати для друку опор.
- Екструдер адгезії будівельної пластини: Дозволяє вибрати екструдер для друку початкового шару.
- Екструдер заповнення: Дозволяє вибрати, який екструдер використовувати для друку заливки.

### 9.13. ВКЛАДКА ЗАПОБІГАННЯ ДЕФОРМАЦІЇ

| Varping Precaution    | Seam    | Others | Dual Extrusion |
|-----------------------|---------|--------|----------------|
| Z Offset(mm)          |         | (      | 0              |
| Extra Skin Wall Cou   | unt     | [      | 1              |
| Initial layer Increme | ent(°C) |        | 20             |

Мал. 64

- Зміщення по осі Z (мм): Коли вісь Z має від'ємне значення, сопло буде друкувати ближче до робочої платформи, що допомагає зменшити викривлення на великих моделях.
- Extra Skin Wall Count: Це значення задає кількість контурів на зовнішній поверхні моделі.
- Initial Layer Increment (0С): Це значення використовується для збільшення температури друку першого шару, що допомагає зменшити викривлення на великих моделях.

#### 9.14. ВКЛАДКА ШОВ

| Warping Precaution Seam | Others Dual Extrusion |
|-------------------------|-----------------------|
| Z Seam Type             | Shortest ~            |
| Z Seam X(mm)            | 100                   |
| Z Seam Y(mm)            | 300                   |
| Hiding Seam Preference  | Hide Seam $\sim$      |
| Z Seam Relative         |                       |

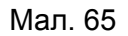

Примітка: Шов Z - це місце, де принтер закінчує свій рух при друкуванні обшивки (зовнішнього шару) моделі. Це призводить до появи невеликої плями або горбику там, де принтер змінює висоту Z. При вирівнюванні може з'явитися помітна лінія збоку відбитка, яка називається швом Z, тому що нитка продовжує просочуватися в місці запуску/зупинки. Параметри на цьому екрані використовуються для зменшення цього ефекту.

• Z Seam Туре: Визначає, де буде з'являтися Z-шов.

- Найкоротший: Цей параметр вибирає найефективніше за часом місце запуску/зупинки.
- Зазначене користувачем: Ця опція дозволяє вказати Х і У місця старту/зупинки, які визначають, де буде з'являтися Z шов.
- Random (Випадковий): За допомогою цієї опції принтер випадковим чином вибирає місце початку/кінця, що запобігає створенню стовпчика.
- Гострий кут: Старт/стоп і Z-образний шов з'являться в найгострішому куті моделі.
- Z Шов X (мм): Дана опція задає положення X шва Z. Ця опція може бути встановлена тільки тоді, коли для параметра "Шов X" встановлено значення "Визначено користувачем".
- Z Seam У (мм): Цей параметр є У розташуванням Z шва. Ця опція може бути встановлена тільки тоді, коли для параметра Z Seam Туре встановлено значення User Defined (Визначено користувачем).
- Hiding Seam Preference (Приховування шва): Ця опція доступна тільки тоді, коли для параметра Z Seam Туре встановлено значення Гострий кут. Вона визначає, чи буде Z-шов на внутрішній або зовнішній стороні кута.
- Відносно шва Z: Якщо встановити цей прапорець, то Z-шов буде встановлений по відношенню до центру об'єкта, тоді якщо не встановити прапорець, то Z-шов буде встановлений по абсолютному положенню на робочій пластині. Ця опція доступна лише тоді, коли для параметра Туре шва Z встановлено значення Визначено користувачем.

#### 9.15. ІНШІ ВКЛАДКИ

| Warping Precaution Seam   | Others Dual Extrusion |                 |   |
|---------------------------|-----------------------|-----------------|---|
| Skin Layers Thickness(mm) | 0.8                   | Wall Line Count | 2 |
| Horizontal Expansion(mm)  | 0                     |                 |   |
| Enable Print Cooling      |                       |                 |   |
| Enable Draft Shield       |                       |                 |   |
|                           |                       |                 |   |

Мал. 66

- Товщина шарів обшивки (мм): Цей параметр визначає товщину верхнього та нижнього шарів обшивки.
- Горизонтальне розширення (мм): Термопласти мають властивість стискатися
- при охолодженні. Цей параметр дозволяє точно налаштувати розмір деталі, щоб компенсувати усадку для моделей, які вимагають більш жорстких допусків.
- Почергове обертання обкладинки: Як правило, 3D-принтер друкує суцільні шари для верхнього і нижнього шарів. При цьому він змінює напрямок на 90 градусів від шару до шару. Цей параметр змінює цю поведінку, додаючи додаткові 45 градусів повороту кожні два шари.

• Наступні зображення ілюструють звичайний напрямок друку перших трьох шарів.

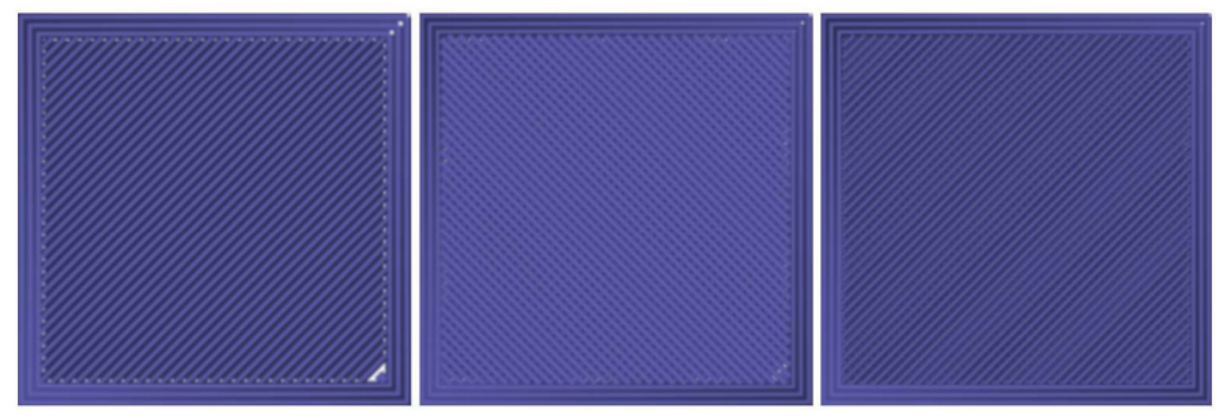

Мал. 67 Мал. 68 Мал. 69 Наступне зображення ілюструє напрямок друку третього шару при увімкненій опції "Почергове обертання обкладинки" (Skin Alternate Rotation).

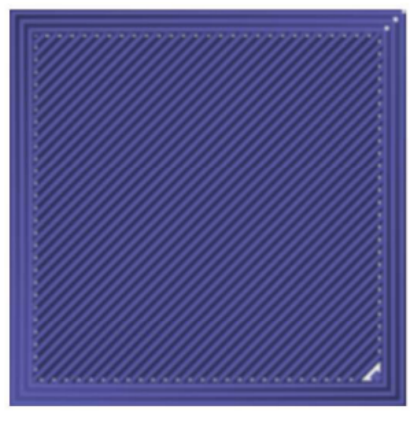

Мал. 67

- Ввімкніть охолодження друку: При включенні, охолоджуюче повітря буде спрямоване на друковану частину.
- Захист від протягів: Якщо цей параметр увімкнено, принтер буде друкувати на стіні навколо моделі, щоб запобігти впливу вітру або протягів на охолодження. Зазвичай це використовується, коли функція Print Cooling відключена для ниток, які потребують більш тривалого часу охолодження, наприклад, ABS.
- Wall Line Count (Кількість стінок): Цей параметр визначає кількість стін для друку.

## 10. ТАБЛИЦЯ СКОРОЧЕНЬ ВІДОБРАЖЕННОЇ ІНФОРМАЦІЇ НА ДИСПЛЕЇ ПРИНТЕРА

| Повна інформація        | Скорочена інформація, яка<br>виводиться на дисплей принтера |
|-------------------------|-------------------------------------------------------------|
| Налаштування            | Налашт.                                                     |
| Виберіть файл для друку | Виб. файл друку                                             |

| Інформація про пристрій                                                                                                    | Інф про пристрій                                                                                                    |
|----------------------------------------------------------------------------------------------------|----------------------------------------------------------------------------------------------------|
| Вирівнювання платформи                                                                                                    | Вирівн.платформи                                                                                                    |
| Зміщення по осі Z                                                                                                    | Зміщ. по осі Z                                                                                                    |
| Висота наближення                                                                                                    | Вис. наближення                                                                                                    |
| Вимкнути мотор                                                                                                    | Викл. мотор                                                                                                    |
| Діагностика помилок                                                                                                    | Діаг-ка помилок                                                                                                    |
| Версія інтерфейсу користувача                                                                                                    | Версія інтерфейсу                                                                                                    |
| Помилка: файл flash.wfm не найдено                                                                                                    | Файл flash.wfm не найдено                                                                                                    |
| Зберегти на картку пам'яті                                                                                                    | Збережи на карту                                                                                                    |
| Завантажити з картки пам'яті                                                                                                    | Завантаж з карти                                                                                                    |
| Завантаження за замовчуванням                                                                                                    | Зав-ти за замов.                                                                                                    |
| Вставте нитку та зачекайте деякий час                                                                                                    | Встав нитку, чекай                                                                                                    |
| Зачекайте, будь ласка, кілька хвилин                                                                                                    | Зачекайте, кілька хв.                                                                                                    |
| Робоча поверхня                                                                                                    | Роб.пов.                                                                                                    |
| Повернення у вихідне положення                                                                                                    | Пов. у вих. пол.                                                                                                    |
| За допомогою підстроювальної гайки<br>відрегулюйте зазор правоі задньоі<br>частини робочоі платформи так що б<br>зазор між платформою і соплом<br>дорівнював товщині аркуша паперу.<br>Натисніть "Далі", щоб продовжити   | За доп. підстроюв. гайки відрегулюй.<br>зазор між правою задньою част. платф. і<br>соплом. Він має бути як товщина паперу.<br>Натисніть "Далі"   |
| За допомогою підстроювальної гайки<br>відрегулюйте зазор лівої задньої частини<br>робочої платформи так що б зазор між<br>платформою і соплом дорівнював<br>товщині аркуша паперу. Натисніть "Далі",<br>щоб продовжити    | За доп. підстроюв. гайки відрегулюй.<br>зазор між лівою задньою част. платф. і<br>соплом. Він має бути як товщина паперу.<br>Натисніть "Далі"    |
| За допомогою підстроювальної гайки<br>відрегулюйте зазор лівої передньої<br>частини робочої платформи так, щоб<br>зазор між платформою і соплом<br>дорівнював товщині аркуша паперу.<br>Натисніть "Далі", щоб продовжити. | За доп. підстроюв. гайки відрегулюй.<br>зазор між лівою передньою част. платф. і<br>соплом. Він має бути як товщина паперу.<br>Натисніть "Далі"  |
| За допомогою підстроювальної гайки<br>відрегулюйте зазор правої передньої<br>частини робочої платформи так, щоб<br>зазор між платформою і соплом<br>дорівнював товщині аркуша паперу.                                     | За доп. підстроюв. гайки відрегулюй.<br>зазор між правою передньою част.<br>платф. і соплом. Він має бути як товщина<br>паперу. Натисніть "Далі" |

| Натисніть "Закінчити", щоб закінчити<br>вирівнювання                                                                                                    |                                                                                                    |
|----------------------------------------------------------------------------------------------------|----------------------------------------------------------------------------------------------------|
| Зсув осі Z використовується для<br>налаштування зазору між соплом і<br>платформою. Підготуйте аркуш паперу,<br>який слід покласти під сопло. Натисніть<br>кнопку, щоб перемістити платформу<br>вгору і вниз, поки зазор не стане<br>товщиною з аркуш паперу. Натисніть<br>після завершення "Зберегти та вийти". | Зсув осі Z заст. для налалаштування<br>зазору між соплом і платформою.<br>Покладіть аркуш паперу під сопло.<br>Відрегулюй платформу, щоб зазор був з<br>товщину аркуша.                                                                      |
| Після регулювання перемикач<br>наближення повинен бути увімкнений.<br>Якщо він вимкнений, послабте гвинт і<br>точно налаштуйте висоту наближення,<br>доки перемикач не ввімкнеться. Потім<br>зафіксуйте положення близькості.<br>Поточний статус:                                                               | Після регулювання перемикач<br>наближення повинен бути ВКЛ. Якщо він<br>ВИКЛ, послабте гвинт і точно налаштуйте<br>висоту, доки перемикач не ВКЛ. Потім<br>зафіксуйте положення. Поточний статус:                                            |
| Двигун лівого екструдера обертатиметься<br>2 рази за годинниковою стрілкою, а потім<br>2 рази проти. Будь ласка, перевірте, чи<br>нормально обертається двигун. Якщо<br>щось не так, вимкніть принтер і перевірте<br>лівий екструдер, двигун і кабель<br>підключення.                                           | Двигун лівого екструдера обернеться 2<br>рази за годинниковою стрілкою, а потім 2<br>рази проти. Перевірте, чи нормально<br>обертається двигун. Якщо щось не так,<br>вимкніть принтер і перевірте екструдер,<br>двигун і кабель підключення. |
| Двигун правого екструдера<br>обертатиметься 2 рази за годинниковою<br>стрілкою і потім 2 рази проти<br>годинникової стрілки. Будь ласка,<br>перевірте, чи нормально обертається<br>двигун. Якщо щось не так, вимкніть<br>принтер і перевірте правий екструдер,<br>двигун і кабель підключення                   | Двигун правого екструдера обернеться 2<br>рази за годинниковою стрілкою і потім 2<br>рази проти. Перевірте, чи нормально<br>обертається двигун. Якщо щось не так,<br>вимкніть принтер і перевірте екструдер,<br>двигун і кабель підключення. |
| Робоча платформа нагрівається до 40<br>градусів. Будь ласка, зверніть увагу як<br>швидко підвищується значення<br>температури на екрані. Якщо значення не<br>змінюється протягом тривалого часу,<br>негайно вимкніть принтер і перевірте<br>платформу, що підігрівається, і кабель<br>підключення нагріву.      | Платформа нагрівається до 40 градусів.<br>Зверніть увагу як швидко ростуть<br>значення t на екрані. Якщо вони довго не<br>змінюються, вимкніть принтер і перевірте<br>платформу і кабель підключення нагріву.                                |